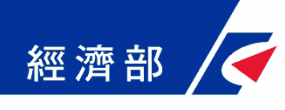

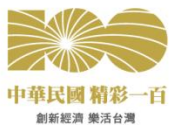

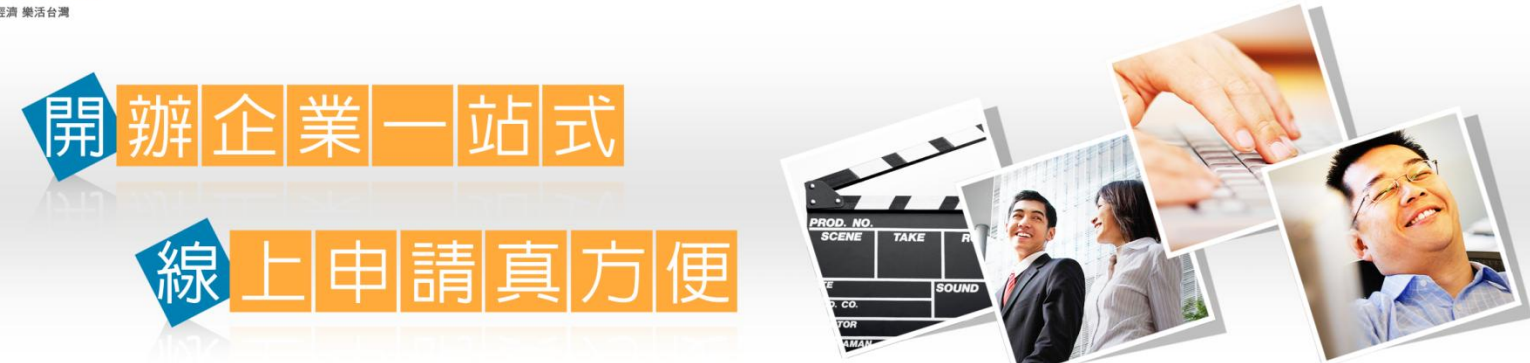

# 商業設立一站式線上申請作業網站 宣導說明會

經濟部商業司 中華民國100年9月28日

1

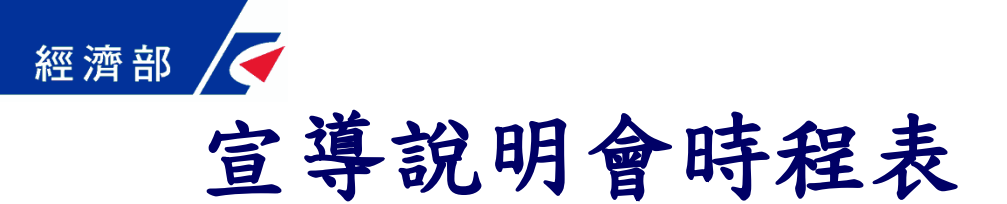

| 時間          | 程序              |
|-------------|-----------------|
| 09:30-10:00 | 報到              |
| 10:00-10:20 | 長官致詞            |
| 10:20-10:30 | 介紹各業務主管機關代表     |
| 10:30-11:00 | 一站式線上申請網站服務說明   |
| 11:00-11:30 | 一站式線上申請網站作業流程說明 |
| 11:30-12:00 | 意見交流            |

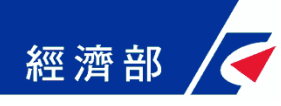

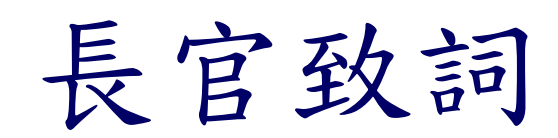

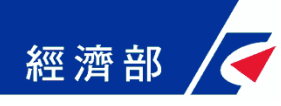

# 一站式線上申請網站 服務說明

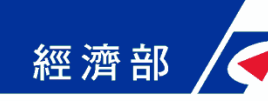

## 一站式線上申請網站服務說明

### ■ 簡報大綱

- ◆ 一站式線上申請作業網站服務簡介
- ◆ 推動前開辦企業程序
- ◆ 近年我國開辦企業改革時程與成果
- ◆ 網站計畫緣起
- 第一階段範圍與時程
- 第二階段工作
- 網站功能說明
- ◆<u>作業流程簡介</u>

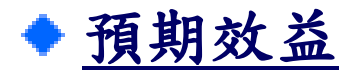

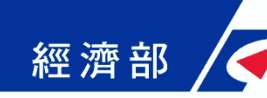

### 一站式線上申請作業網站服務簡介

- 提供民眾及企業「開辦企業」之整合平台
- 整合公司及商業名稱預查及公司及商業設立申請(經濟部)、營業登記(財政部)、勞健保加保(勞保局、健保局)及工作規則核備(勞委會)等跨部會機關之申辦業務於同一網站
- 透過本網站與相關部會間資料銜接及流程整合,省去現行逐一到各機關臨櫃申請辦理手續
- 線上申請後,民眾可於同一網站查詢案件申請狀態
- 主動通知服務,民眾可掌握申辦進度與結果

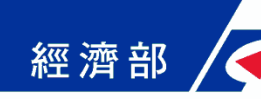

# 推動前開辦企業程序(1/2)

| 項次 | 程序                        |
|----|---------------------------|
| 1  | 向各縣市政府申請商業名稱及所營事業預查       |
| 2  | 刻商業印章                     |
| 3  | 取得資本額證明文件(資本額25萬以上)       |
| 4  | 向各縣市政府申請商業設立登記(含財政部營業登記)  |
| 5  | 向勞工保險局辦理新投保單位加保業務         |
| 6  | 向健康保險局辦理新投保單位加保業務         |
| 7  | 訂立工作規則報請勞工主管機關核備(員工30人以上) |

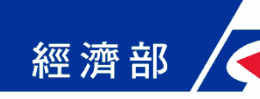

### 推動前開辦企業程序(2/2)

### ■ 問題分析

- ◆ 各項業務表單之部分資料重複填寫
- ◆ 須等候核准函送達後方能辦理後續業務
- ◆ 須至各業務機關臨櫃或郵寄辦理
- ◆ 須分別至各業務機關網站/窗口查詢申辦進度

### ■ 企業需求

透過機關間資料橫向整合,避免申請人填寫重複資料
簡化申辨應備書件與流程,避免申請人繳納相同文件
提供全程服務單一作業平台,縮短開辦企業時間

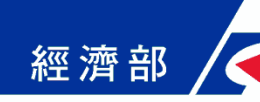

## 近年我國開辦企業改革時程與成果(1/2)

- 簡化公司名稱預查流程並實施線上申辦及電子核定書核發機 制(經濟部)
- 修正「公司法」取消公司設立最低資本額要求(經濟部)
- 提出「公司法」修正草案,擬將會計師查核簽證報告由公司 設立必備文件改為設立後提交之備查文件(經濟部)
- 廢止「營利事業統一發證制度」(經濟部、財政部、內政部)
- 修正「勞工保險條例施行細則」廢除勞保卡寄送制度及簡化 勞健保加保程序(勞保局)
- 修正「全民健康保險法施行細則」釐清勞健保加保生效時點 (健保局)
- 增訂審核「工作規則審核要點」以縮短開辦企業完成時間(勞 委會)

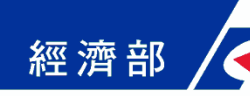

# 近年我國開辦企業改革時程與成果(2/2)

| 發布年              | 2007年 | 2008年 | 2009年 | 2010年 | 2011年                  |
|------------------|-------|-------|-------|-------|------------------------|
| 廢除公司設立<br>最低資本額  |       |       |       |       |                        |
| 廢止營利事業<br>統一發證制度 |       |       |       |       |                        |
| 廢止勞工保險<br>卡核發制度  |       |       |       |       |                        |
| 縮短公司申設<br>行政作業時間 |       |       |       |       | 建置「公                   |
| 釐清勞健保加<br>保生效時點  |       |       |       |       | 可(商業)設<br>立一站式<br>線上申請 |
| 增訂工作規則<br>審核作業時間 |       |       |       |       | 作業網站」                  |

資料由經建會提供10

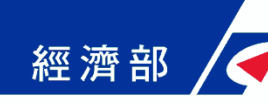

### 網站計畫緣起(1/2)

#### 國際趨勢與潮流

◆ 開辦企業國際改革趨勢

應用現代網路便利工具開辦企業,為電子化政府之國際趨勢 潮流。

◆ 簡化開辦企業程序之經濟效益

簡化開辦企業程序,降低企業申設門檻,讓想創業的人更容 易開創企業,有助於創造就業機會。

◆ 與國際改革趨勢接軌

為與國際線上申辦企業的趨勢接軌,提升經商環境競爭力。

#### ▶ 經商環境改善

99年11月世界銀行發布《2011經商環境報告》我國「開辦企業」 完成天數降為15天,全球排名再進步至第24名,提出一站式服 務規劃,以期簡化程序再縮短開辦企業完成天數。

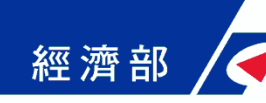

# 網站計畫緣起(2/2)

#### ■ 完成一站式服務檢討報告

經濟部依行政院經濟建設委員會99年10月18日召開之第1398 次委員會議討論「APEC 經商便利度行動方案及我國推動現 況」議題之決議,提出「公司(商業)設立一站式線上申請作 業」檢討報告,該項線上申請作業含公司(商業)設立、繳納 規費、辦理營業登記、員工勞健保加保等程序。

#### ▶ 成立跨機關工作圈

經濟部成立跨機關工作圈,於100年1月25日正式啟動。

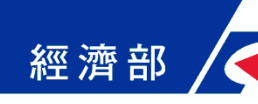

### 第一階段範圍與時程

#### ■業務範圍(公司設立)

◆ 經濟部

■公司名稱預查業務

■公司設立登記業務

◆ 財政部

■營業登記業務

◆ 衛生署

■全民健康保險新投保單位加保業務

◆ 勞委會

■勞工保險新投保單位加保業務

■工作規則申報業務

▶ 於100年5月30日開始提供服務

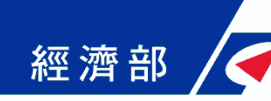

### 第二階段工作

### ■ 提供商業設立登記線上申請服務

◆100年9月26日正式啟用 (http://onestop.nat.gov.tw)

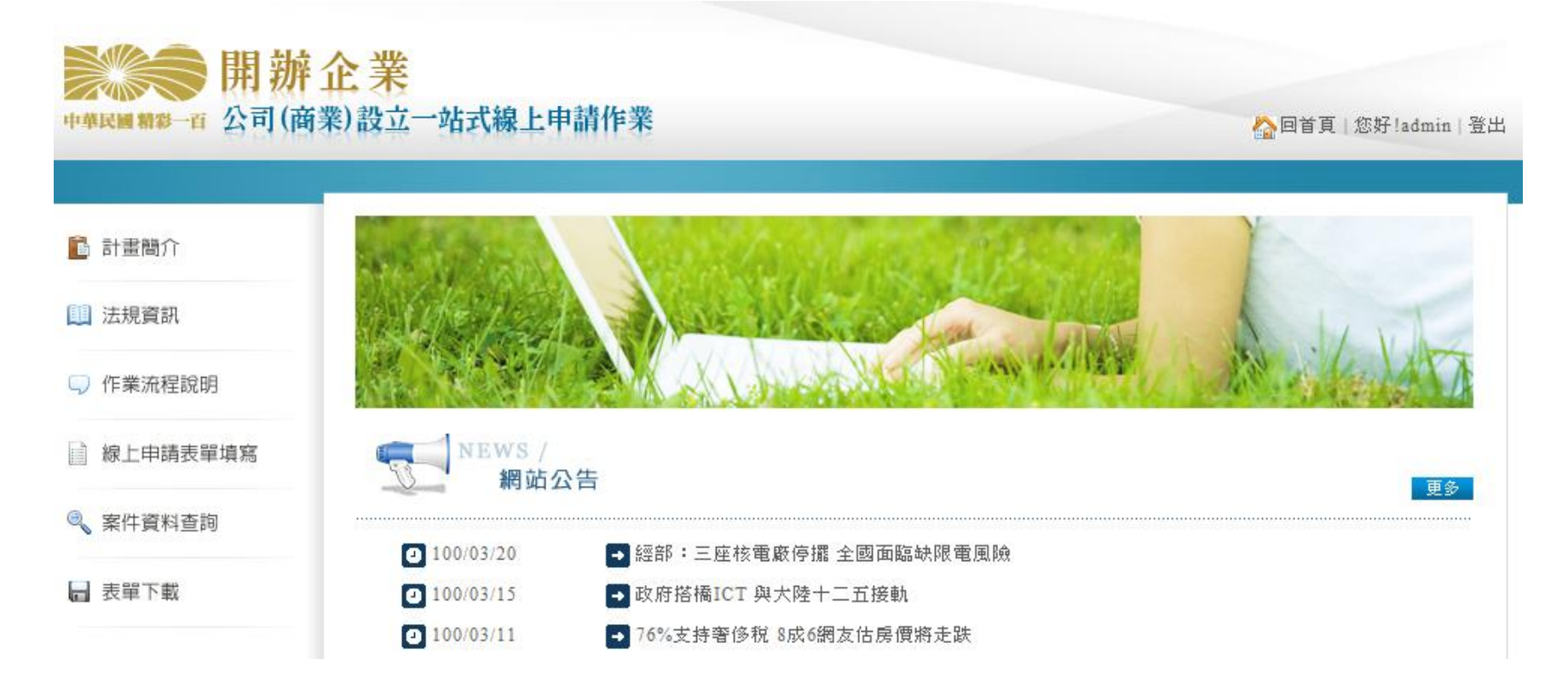

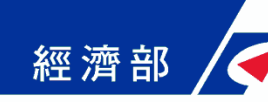

### 網站功能說明(1/17)

#### ▶ 服務示意圖

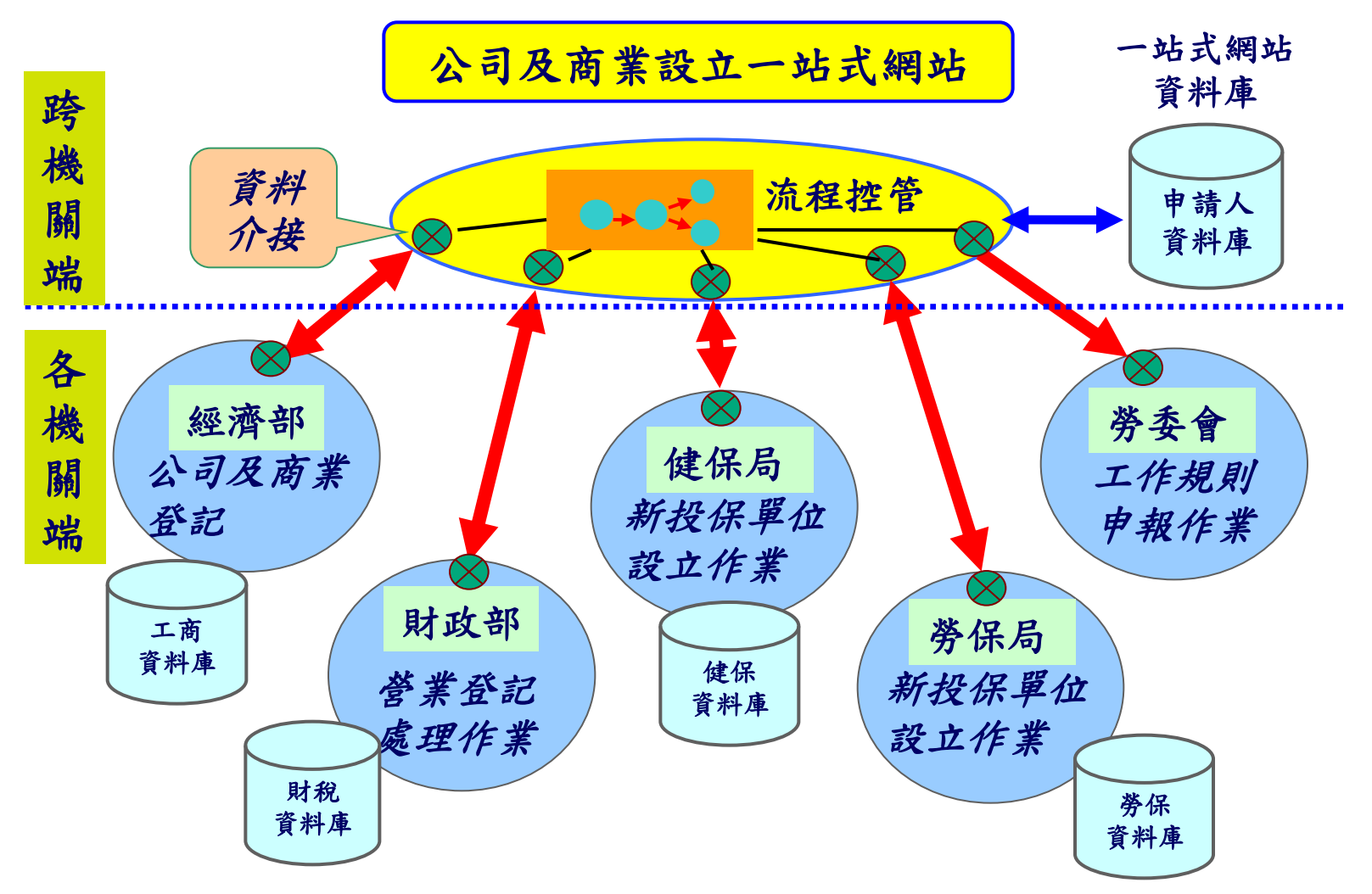

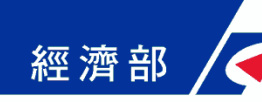

### 網站功能說明(2/17)

#### ■ 網站特色

- ◆ 提供申請與查詢申辦進度單一窗口
  - 單一窗口線上申請企業開辦相關業務,免除申請人到不同機關網站辦理
- ◆ 避免申請資料重複填寫
  - 商業設立資料直接由一站式服務網站提供給各機關,免除申請人重複 填寫相同資料
- ◆ 申請案件流程管控
  - 一站式服務網站控管各項申請流程,商業設立核准後主動將資料傳送各業務機關預先審查辦理
- ◆ 案件狀態即時通知
  - 一站式服務網站接收各項申請辦理情形,主動通知讓申請人可即時得知辦理進度及結果
- ◆ 商業應附書表上傳
  - 申請人可利用自然人憑證加簽上傳商業應附書表影像檔

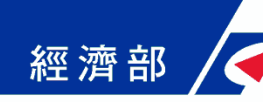

# 網站功能說明(3/17)

#### ■ 網站功能

- ◆ 加入會員與會員登入
- ◆ 法規資訊查詢
- ◆ 線上申請表單填寫
- ◆ 線上繳納規費
- ◆ <u>案件流程管控</u>
- ◆ 跨機關資料銜接交換
- ◆ <u>案件資料查詢</u>
- ◆ 簡訊與電子郵件通知
- ◆ 應附書表下載
- ◆ 各機關網站連結

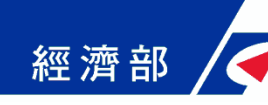

會員許冊百

### 網站功能說明(4/17)

#### ■ 加入會員與會員登入

於本網站進行各項業務申請,需先行至我的e政府入口網註冊 會員資料,於本網站首頁點選「加入會員」,步驟如下:

| Step $1$ 〉 請瞿擇您的帳號和麥碼                          | Ston (1) : : : : : : : : : : : : : : : : : : : |                                 |  |  |
|------------------------------------------------|------------------------------------------------|---------------------------------|--|--|
|                                                | 7.6p37 硝酸定态的名响症不问题: <u>(這定自然的</u>              |                                 |  |  |
| * 帳號:                                          | 密碼提示問題:                                        | 被坚适明超 ▼                         |  |  |
| * 設定密碼:                                        | 您的回答:                                          | ※ 講座揮您容易記憶,但其他人不易知道或猜測到的答案      |  |  |
| * 確認密碼:                                        |                                                |                                 |  |  |
|                                                | Step4) 註冊確認                                    |                                 |  |  |
| Step2〉請提供您的基本資料                                | 討輸入驗證碼:                                        |                                 |  |  |
| * 中文姓名:                                        |                                                |                                 |  |  |
| * 電子信箱:                                        |                                                | *                               |  |  |
| * 確認電子信箱:                                      |                                                | (醫證碼皆為英文字任或數字,若醫證碼無法辨識,請點選問示更錄) |  |  |
| ※註冊塗將做您所填電子信箱發出級號確認信,讀語必填入有效之電子信箱              |                                                |                                 |  |  |
| 暱稱:                                            | Step5) 您同意嗎?                                   |                                 |  |  |
| 🖑 裁躙室提供更多個人資料以得到更多電子化政府個人化服務                   | □ 我已經詳細閱讀並同意 服務條款 和 隠私機政策                      |                                 |  |  |
| ◎ 我遐鑫於公鑫機關·我想申請[公務人員專用報號] <u>(何趨公務人員專用報號?)</u> |                                                |                                 |  |  |
| ② 我只想提供基本資料                                    |                                                | 建立我的帳戶 取 消                      |  |  |

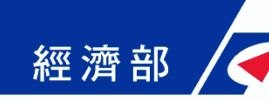

### 網站功能說明(5/17)

### ■加入會員與會員登入(續)

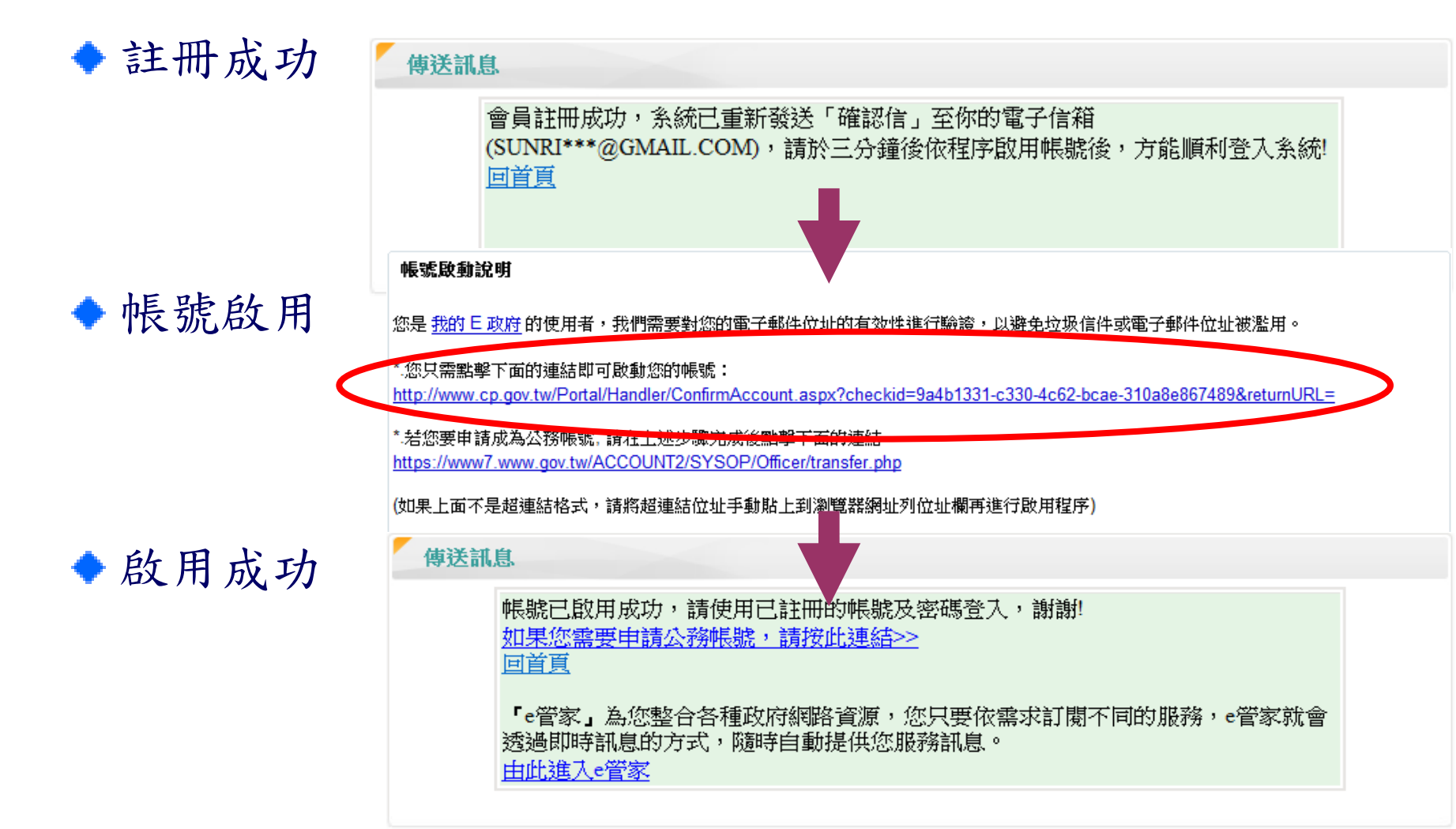

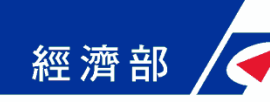

### 網站功能說明(6/17)

### ■加入會員與會員登入(續)

進行「線上申請表單填寫」或「案件資料查詢」需進行登入

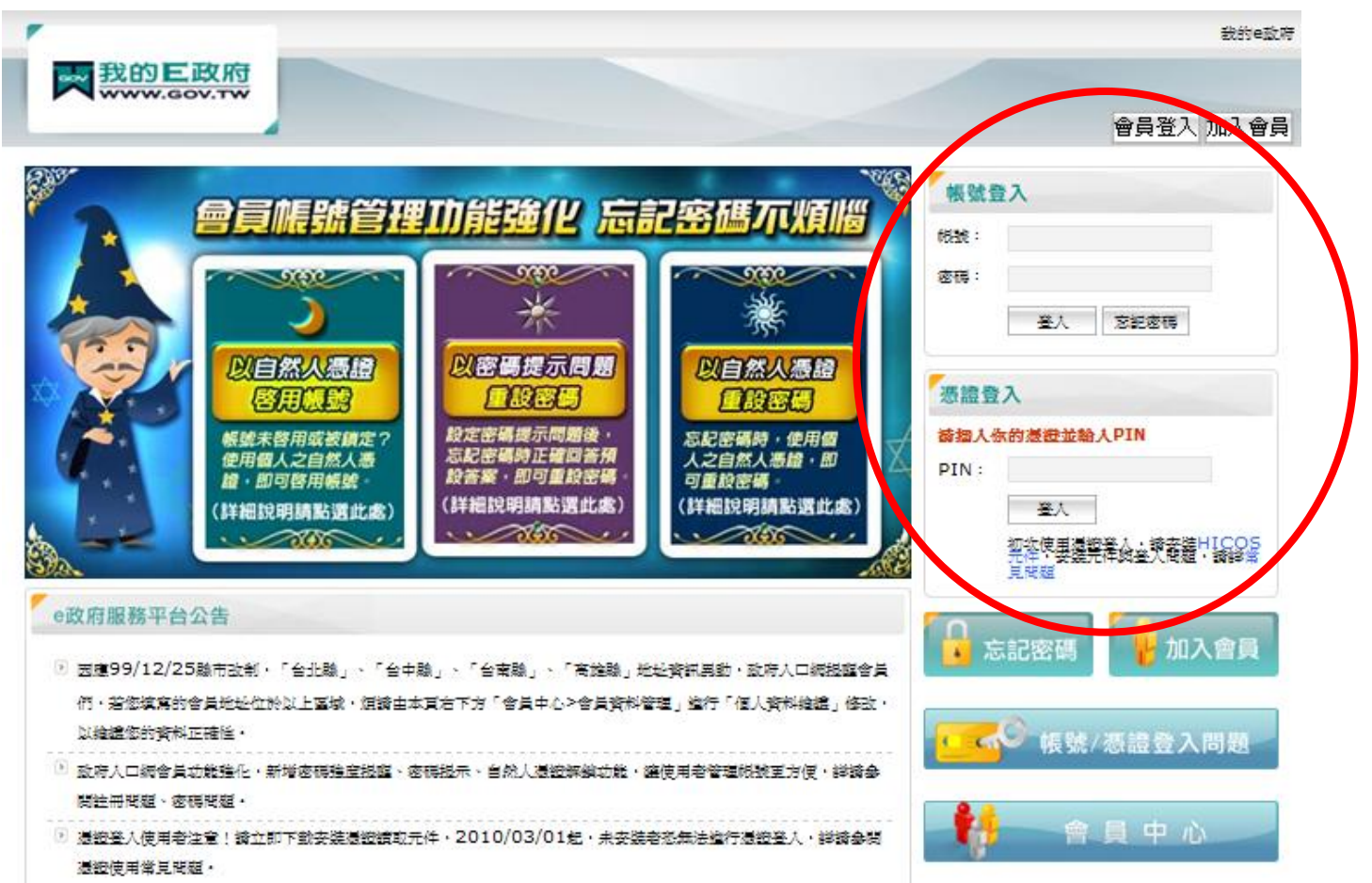

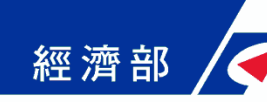

# 網站功能說明(7/17)

### ▶ 法規資訊查詢

|                    | 法規              | 資訊                                                                      |                                         |                                                      |                                                |         |         |                     |
|--------------------|-----------------|-------------------------------------------------------------------------|-----------------------------------------|------------------------------------------------------|------------------------------------------------|---------|---------|---------------------|
|                    | 公司名稱及業務預查審核準則   |                                                                         |                                         |                                                      |                                                |         |         |                     |
|                    | 公司法             |                                                                         |                                         |                                                      |                                                |         |         |                     |
| 公司登記業務             | 公司之登記及認許辦法      |                                                                         |                                         | 即跟後日明祖究海外                                            | 空油灶到                                           |         |         |                     |
|                    | 公司申請登記資本額查核辦法   |                                                                         | ■ 全國法規資料庫之對應                            |                                                      | 國王福利                                           |         |         |                     |
|                    | 公司登記規費收費準則      |                                                                         |                                         | 條文內容                                                 |                                                |         |         |                     |
|                    | 商業名稱及所營業務預查審核準則 |                                                                         | 司法規省                                    | 影響                                                   |                                                |         | English |                     |
| <b>东</b> 类 双 的 类 及 | 商業登記法           | Laws & P                                                                | Regulations Database of The             |                                                      |                                                | 一般民眾版   | i 青少年版  | 字級: 🕢 📦             |
| 阎耒宜乱耒彻             | 商業登記申請辦法        | 最新訊息 法規類別 法規檢索 司法 →現在位置:道頁>法規 ※ (○) (○) (○) (○) (○) (○) (○) (○) (○) (○) |                                         | <判解   除約筋正   兩 <b>年筋臟   标</b> 合:                     | <b>註詞                                     </b> |         | ▲ 電子報   | <ul> <li></li></ul> |
|                    | 商業登記規費收費準則      | 名稱修正日期                                                                  | 公司名稱及業務預<br>民國 98 年 07 月 01             | <u>查審核準則</u> <mark>藥</mark><br>日                     |                                                |         |         |                     |
|                    | 加值型及非加值型營業稅法    |                                                                         | 第1條         本準則依公司法(以下簡稱本法)第十八條第四項規定訂定之 |                                                      |                                                | <u></u> |         |                     |
| 含業登記業務             | 營業登記規則          | <u># 2</u>                                                              | <u>2 除</u> 公司名<br>經濟部<br>前項新            | 6稱及業務,於公司設立或変更登記<br>『申請預查(以下簡稱預查申請案)<br>頁查申請案之申請人如下: | <u>則</u> ,應田申請人懶具申請表<br>。                      | ,曰      |         |                     |
| 健保新投保單位加保業務        | 全民健康保險法         |                                                                         |                                         |                                                      |                                                |         |         |                     |
|                    | 勞工保險條例          |                                                                         |                                         |                                                      |                                                |         |         |                     |

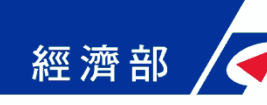

### 網站功能說明(8/17)

### ■ 線上申請表單填寫

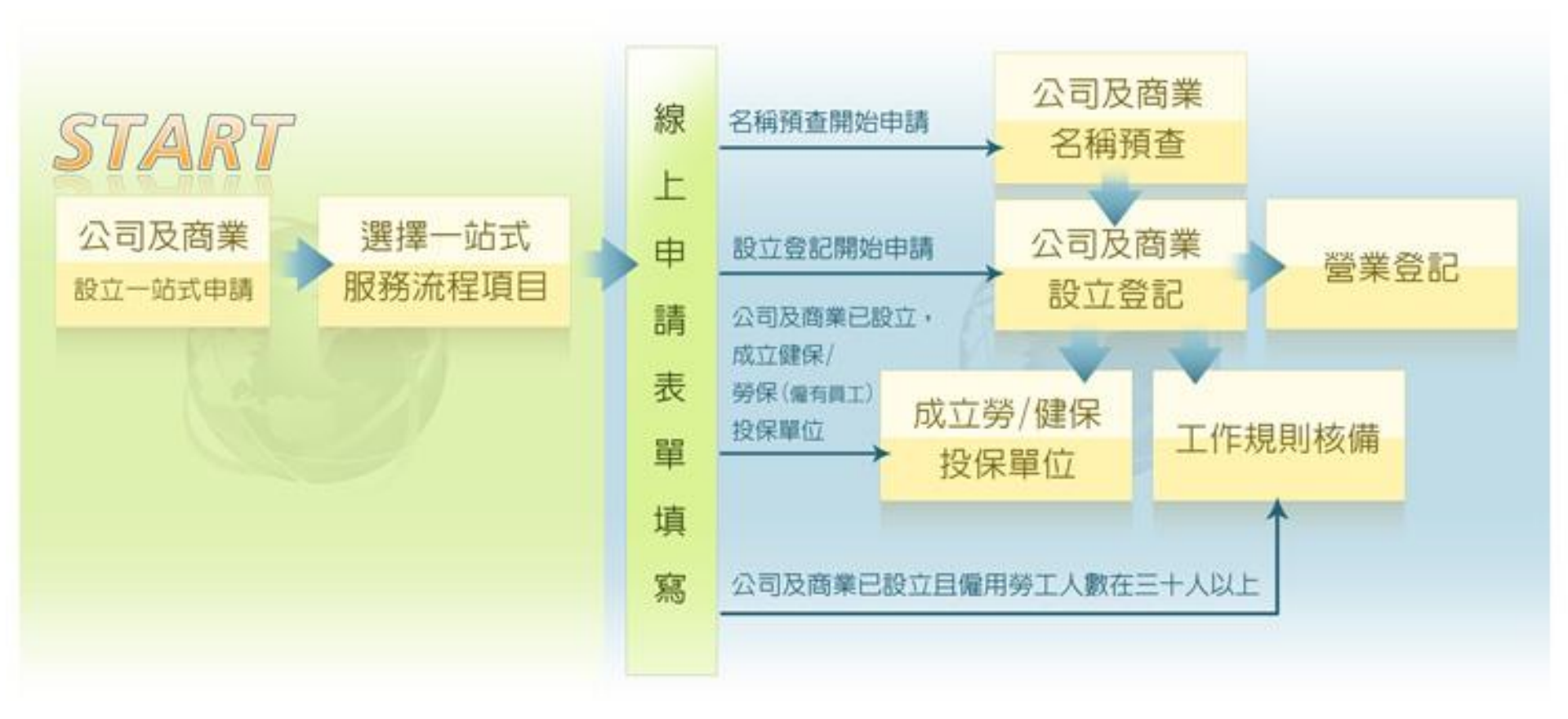

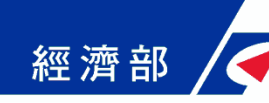

### 網站功能說明(9/17)

■線上申請表單填寫(申辦情境)

◆情境一

由商業名稱預查開始申請,並可一次填寫各項業務表單
 情境二

預查已核准,由商業設立登記開始申請,並可一次填寫其 他業務表單

◆ 情境三

商業已完成設立登記,僅申請成立勞健保投保單位

◆ 情境四

商業已完成設立登記且雇用勞工人數在三十人以上,僅申 請工作規則報備

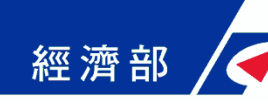

### 網站功能說明(10/17)

#### ▶ 上傳附件影像檔

- ◆ 提供對應業務應備書表影像檔上傳功能
- ◆ 以自然人憑證加簽驗證身分
- ◆接受TIF、PDF格式之影像文件
  - \*請選擇「送件方式」: ◎ 自行紙本送件 ◎ 上傳附件
    - 附件 下載/列印應備書表
      - 「戦け」が感情も
  - 使用上傳附件功能須準備讀卡機及負責人、合夥人或代理人之自然人憑證。
  - 申請書請先列印後加蓋大小章,掃瞄成影像檔上傳。
  - 其餘應備書表請掃瞄成影像檔(TIF或PDF格式)上傳。
  - 承辦機關於必要時,得另行通知申請人檢送原本或正本以驗證之。

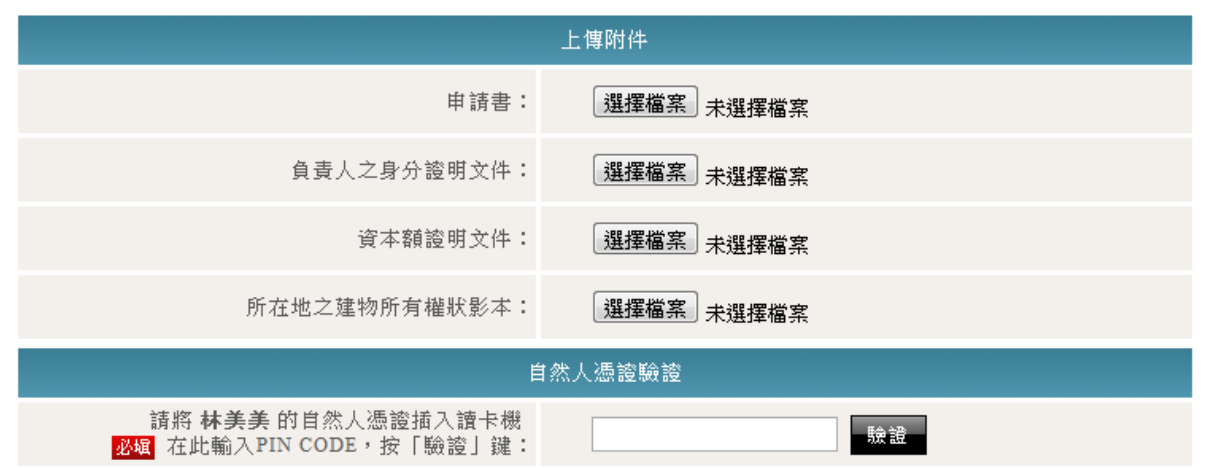

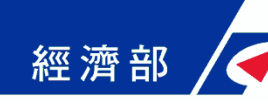

### 網站功能說明(11/17)

### ■ 線上繳納規費

商業預查與商業設立登記線上繳納規費
線上申辦服務結合政府共通平台線上付費機制
多種付費方式如金融帳戶、晶片金融卡或信用卡

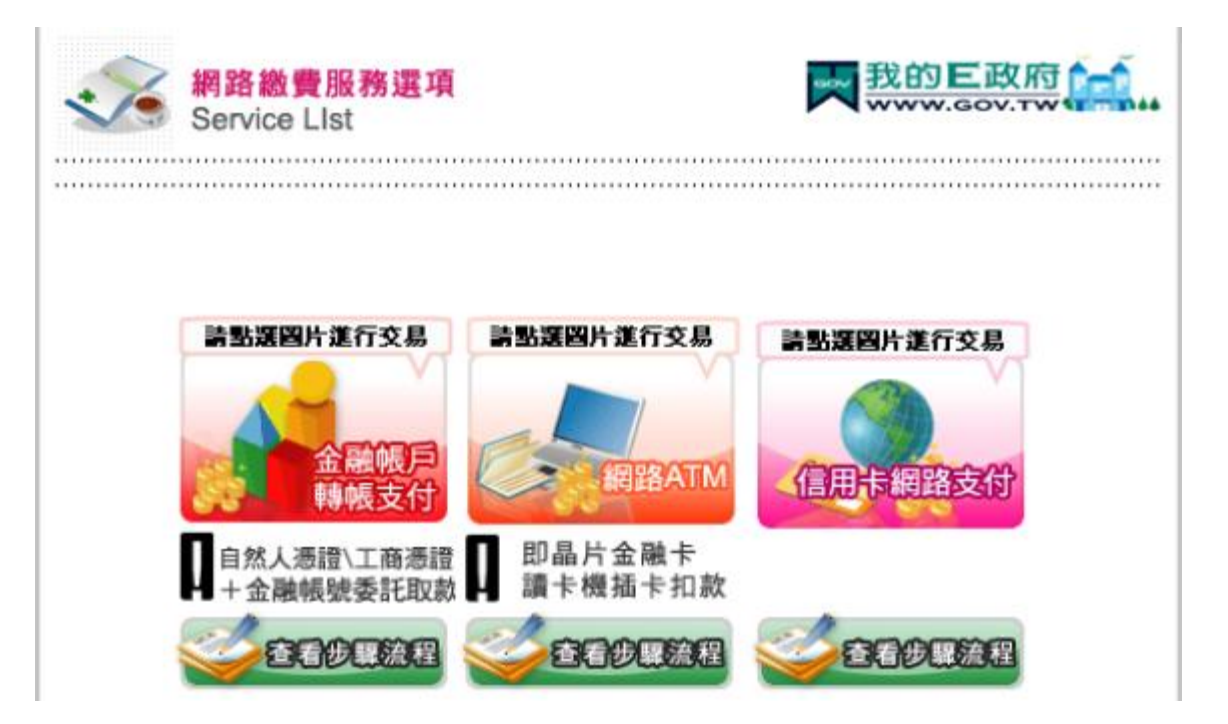

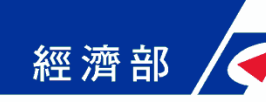

### 網站功能說明(12/17)

### ■ 案件流程管控

- 商業設立核准後主動將資料傳送各業務機關預先審查辦理
   接獲各機關回覆案件狀態,主動通知,讓申請人可即時得知辦理進度及結果
- ◆ 一站式服務網站進行各項作業流程管控與紀錄

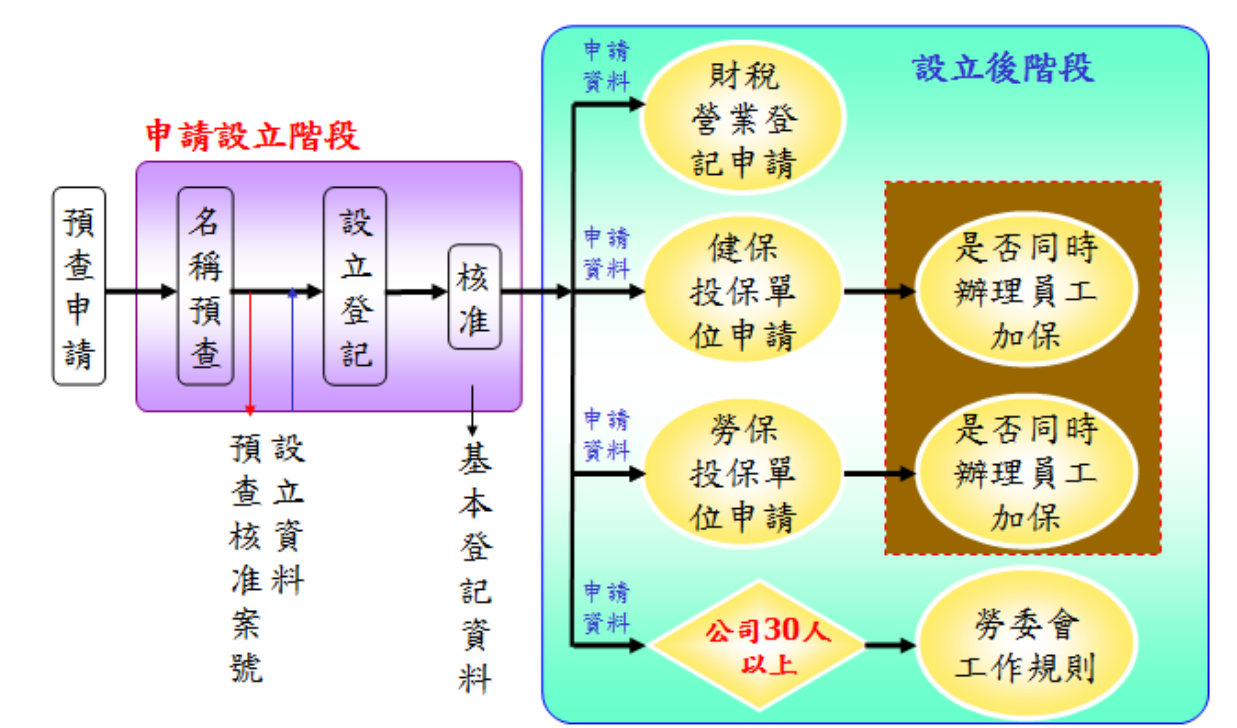

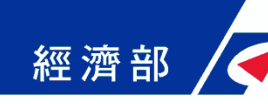

### 網站功能說明(13/17)

### ■ 跨機關資料銜接交換

- ◆ 針對不同機關資料交換介接方式個別處理
- ◆ 確保資料傳遞安全性(加密)及完整性、正確性
- ◆ 提供雙向資料交換銜接
- ◆ 即時傳輸以達到傳遞的時效性
- ◆網站留有所有交換資料紀錄可供查驗

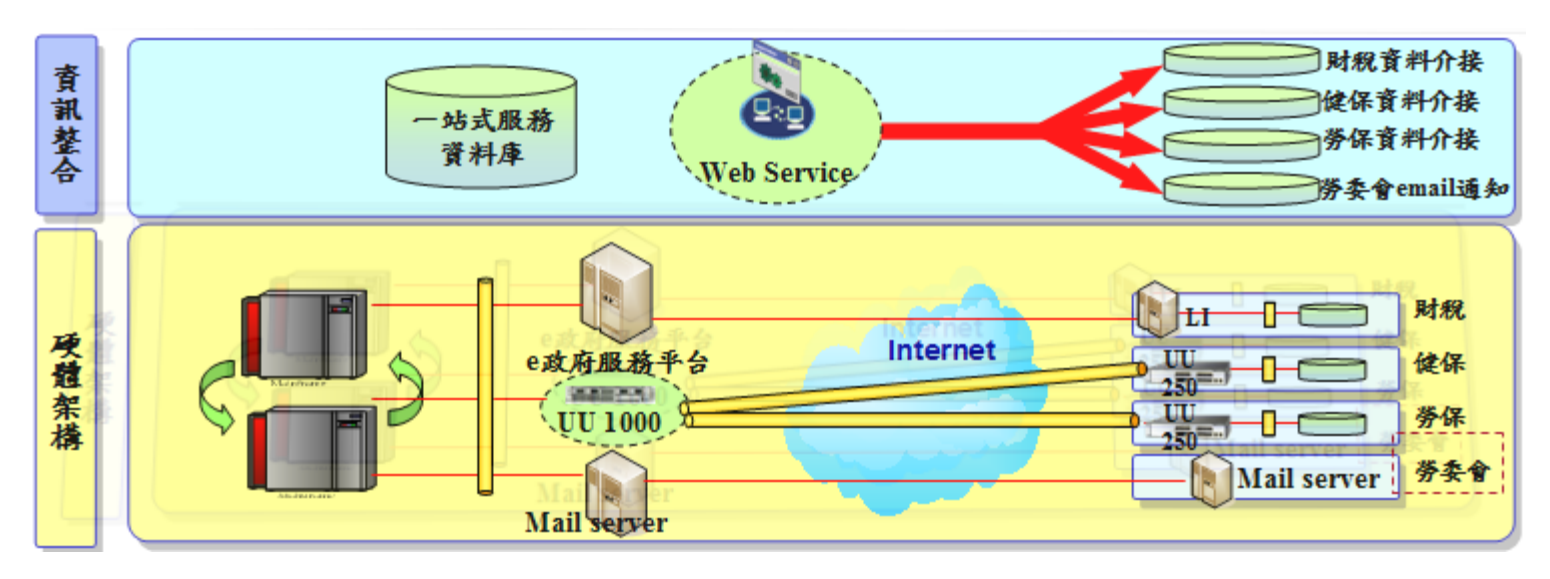

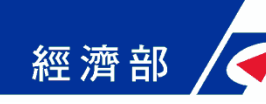

### 網站功能說明(14/17)

### ■ 案件資料查詢

申請資料確認與儲存產製一站式作業電子案號
一站式網站與各業務機關透過電子案號勾稽案件狀態
申請者可透過電子案號查詢各階段辦理情形

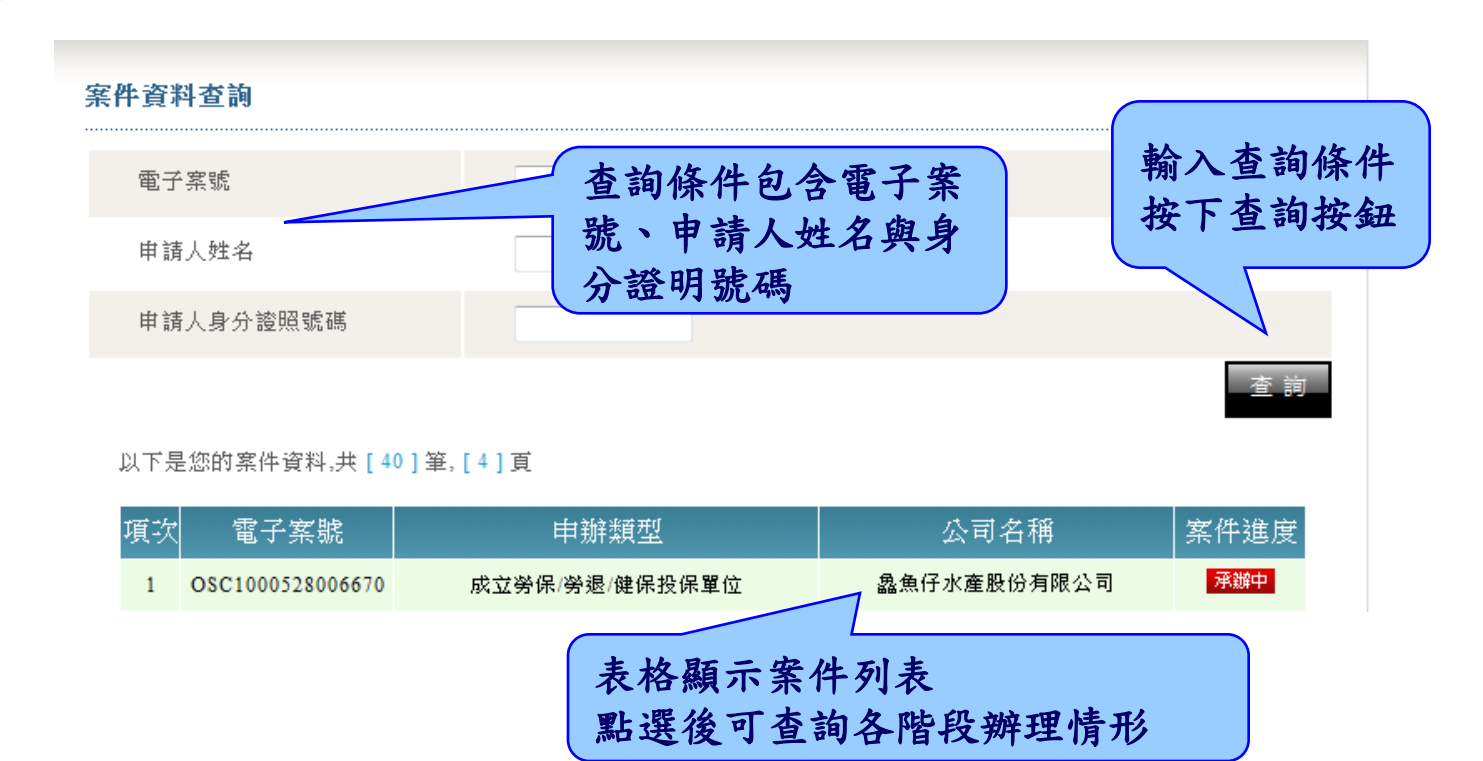

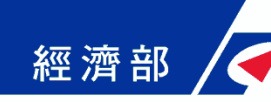

### 網站功能說明(15/17)

#### ▶ 主動通知服務

網站於接獲各業務機關回覆訊息,主動通知,讓申請人可即 時得知辦理進度及結果

 申請資料有填寫「簡訊通知回覆電話」則會收到簡訊通知
 申請資料中「聯絡電子信箱」為必填欄項,網站發送電子 郵件通知

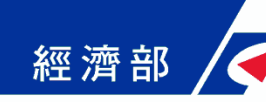

### 網站功能說明(16/17)

#### ■ 應備書表下載

- ◆網站提供對應業務應備書表下載功能
- ◆依據申請者填寫資料自動帶入表單對應欄位(限WORD 2003及以上版本)
- 依據商業所在地與申請業務種類,提供地址條下載列印功
   能,便於申請人遞件申辦

應備書表

| 請點刻 | 選 🛃 下載按鈕下載所需要的文件 |       |      | 按下下載之    | 按鈕<br>或儲存 |
|-----|------------------|-------|------|----------|-----------|
|     |                  | 公司登記  | 業務   |          |           |
|     | 項目               | 檔案大小  | 格式   | 下載       |           |
|     | 公司章程             | 23 KB | word | <b>1</b> | V         |
|     | 有限公司設立登記表        | 86 KB | word |          |           |

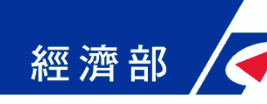

## 網站功能說明(17/17)

### ▶ 各機關網站連結

◆ 連結各業務官方網站

◆ 可查詢各業務申辦詳細資訊與注意事項

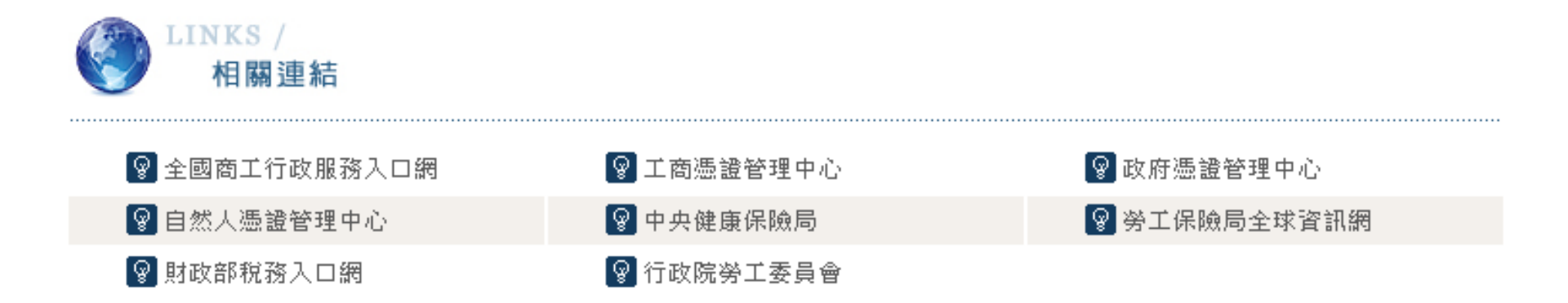

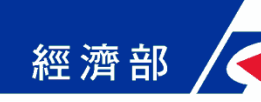

# 作業流程簡介(1/5)

#### ■ 申請作業

| 步驟一:選擇一站式服務流程項目   |
|-------------------|
| ◆ 步驟二:填寫申請表單      |
| ◆ 步驟三:申請資料確認      |
| ◆ 步驟四:案件儲存        |
| ◆ 步驟五:選擇送件方式      |
| ◆ <u>步驟六:線上繳費</u> |
| 步驟七:繳款成功確認        |
| 案件傳送至各機關辦理        |
| 備妥應備書件寄送各業務窗口     |

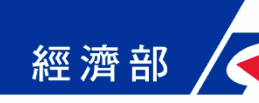

# 作業流程簡介(2/5)

#### ■ 步驟一:選擇一站式服務流程項目

#### ◆ 商業設立名稱預查

由商業名稱預查開始申請並僅申請預查業務

#### ♦商業設立登記▶營業登記

預查已核准,由商業設立登記開始申請,可併同申請成立 勞保/勞退/健保投保單位或辦理工作規則報備

◆ 商業設立名稱預查 ▶ 商業設立登記 ▶ 營業登記

由商業名稱預查開始申請,可併同申請各項業務(全程一站式申請作業請選取此流程)

◆成立勞保/勞退/健保投保單位

商業已完成設立登記,僅申請成立勞健保投保單位

#### ◆ 工作規則核備

商業已完成設立登記且雇用勞工人數在三十人以上,僅申 請工作規則報備

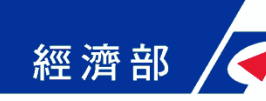

### 作業流程簡介(3/5)

#### ■ 步驟二:填寫申請表單

◆ 依據選擇之一站式服務流程項目,填寫對應業務申請資料

#### ■ 步驟三:申請資料確認

申請資料填寫後,再以唯讀資料方式請申請者再檢視確認
 如發現資料有誤,可回步驟二進行資料修改

#### ▶ 步驟四:案件儲存

◆ 案件儲存成功並產製一站式作業電子案號

◆申請者後續可透過電子案號查詢各階段辦理情形

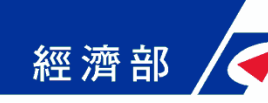

# 作業流程簡介(4/5)

#### ▶ 步驟五:選擇送件方式

◆ 可選擇郵寄或親送紙本附件

◆ 或以自然人憑證加簽上傳附件影像檔案 (TIF或PDF格式)

#### ▶ 步驟六:線上繳費

◆ 計算並顯示繳費金額

◆連結e政府電子付費服務平台

◆ 可使用金融帳戶、晶片金融卡、信用卡等方式繳納

#### 步驟七:繳款成功確認

◆接收e政府電子付費服務平台訊息確認繳款狀態
◆可下載列印應備書表

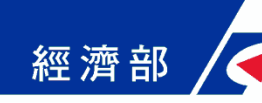

# 作業流程簡介(5/5)

#### ■ 案件傳送至各機關辦理

- ◆ 本網站與相關部會間進行資料銜接及流程整合
- 案件儲存並已完成線上繳費或接獲商業設立核准登記狀態,
   申請資料即以電子方式傳送各業務機關進行審理
- ◆各業務機關亦會將案件處理進度傳送本網站更新案件狀態, 提供申請與案件進度查詢之單一窗口

### ■ 備妥應備書件寄送各業務窗口

- 本網站提供文件產製輔助,依據申請者填寫資料自動帶入 表單中對應欄位,避免重複輸入
- ◆本網站提供對應業務受理窗口地址條列印功能
- ◆ 如已使用上傳附件功能, 無需重覆寄送
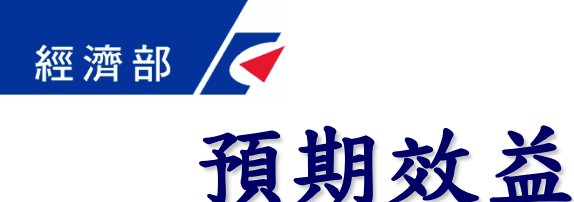

### ■ 提升我國參與國際經濟組織改革之能見度

我國推動世界銀行「開辦企業」指標改革,能提供我國此改 革經驗與成果分享給其他會員國參考,並提升臺灣參與國際 經濟組織改革之能見度。

### ■ 便利開辦企業創造更多就業機會

一站式線上申請作業網站之建置便利開辦企業,預估可再持續促進公司及商業家數之成長,有助於創造更多就業機會。

### ■應用現代化網路技術提升行政效率

整合開辦企業程序於單一網站,於申請人填寫資料即能帶到 其他相關表格資料中,無需重複填寫,並透過應用現代化網 路技術與機關間流程整合,提升行政效能與創新,增加民眾 開辦企業便利性。

# 一站式線上申請網站 作業流程說明

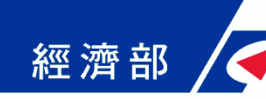

## 一站式線上申請網站作業流程說明

## ■簡報大綱

- 網站首頁與會員登入
- ◆ 線上申請表單填寫
- ◆ <u>案件資料查詢</u>
- ◆ 應備書表下載
- ◆ 簡訊與電子郵件通知
- 宣導説明會資料與操作手冊下載

◆ 客服專線

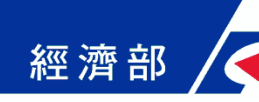

# 網站首頁與會員登入(1/4)

### ■網址:<u>http://onestop.nat.gov.tw</u>

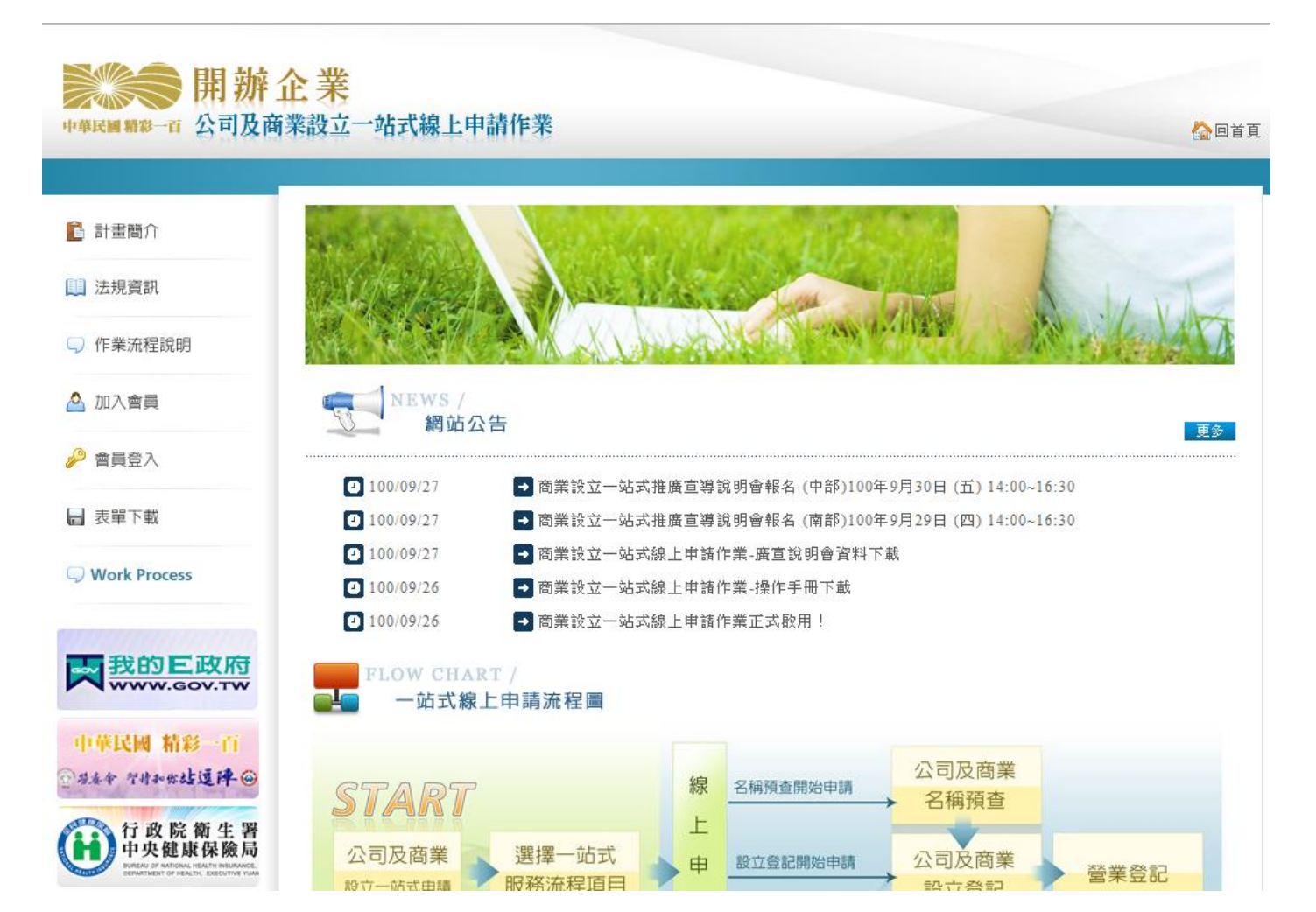

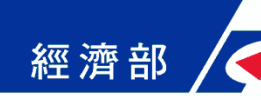

## 網站首頁與會員登入(2/4)

### ■ 也可由全國商工行政服務入口網進入

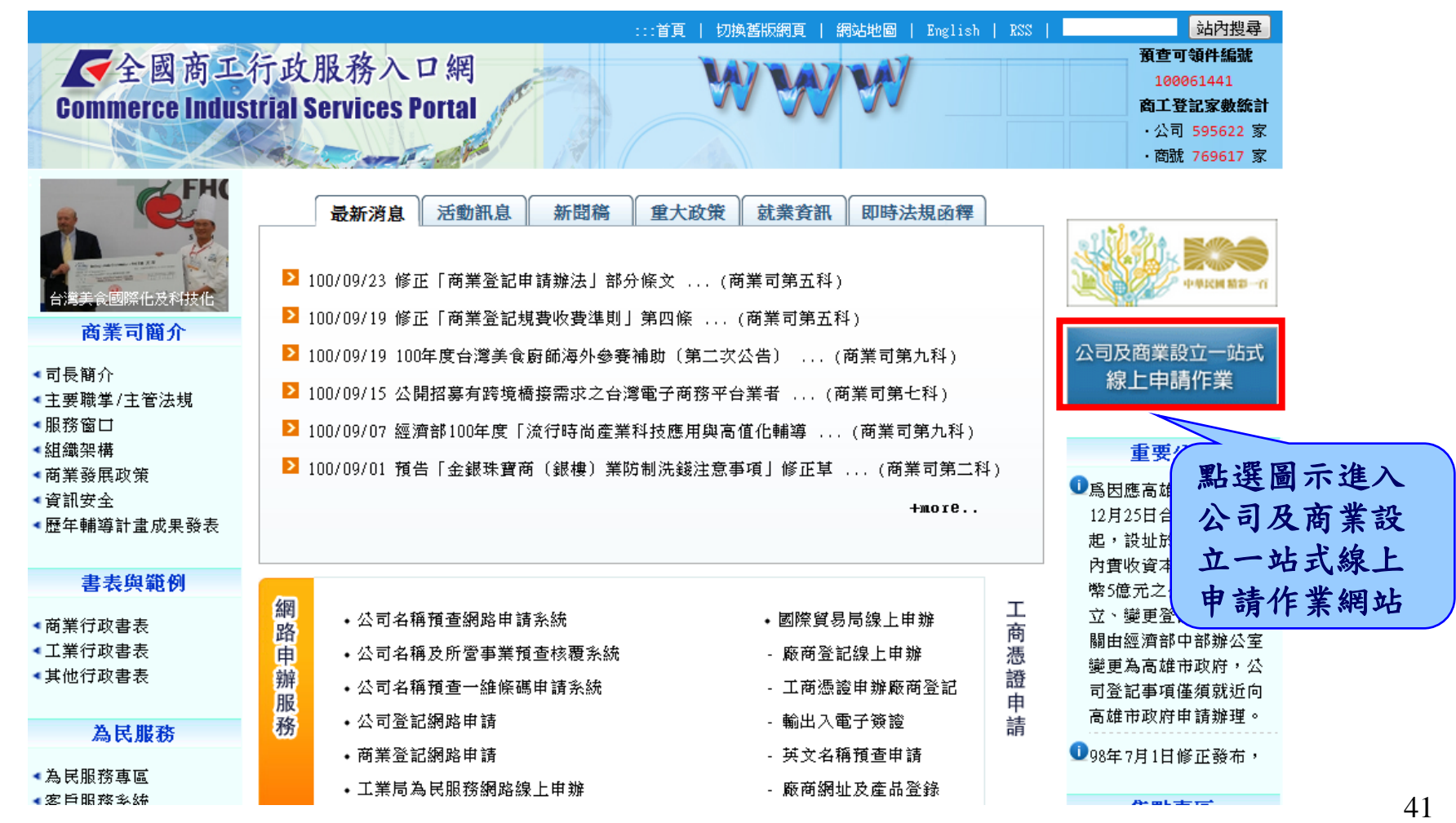

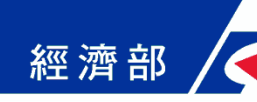

## 網站首頁與會員登入(3/4)

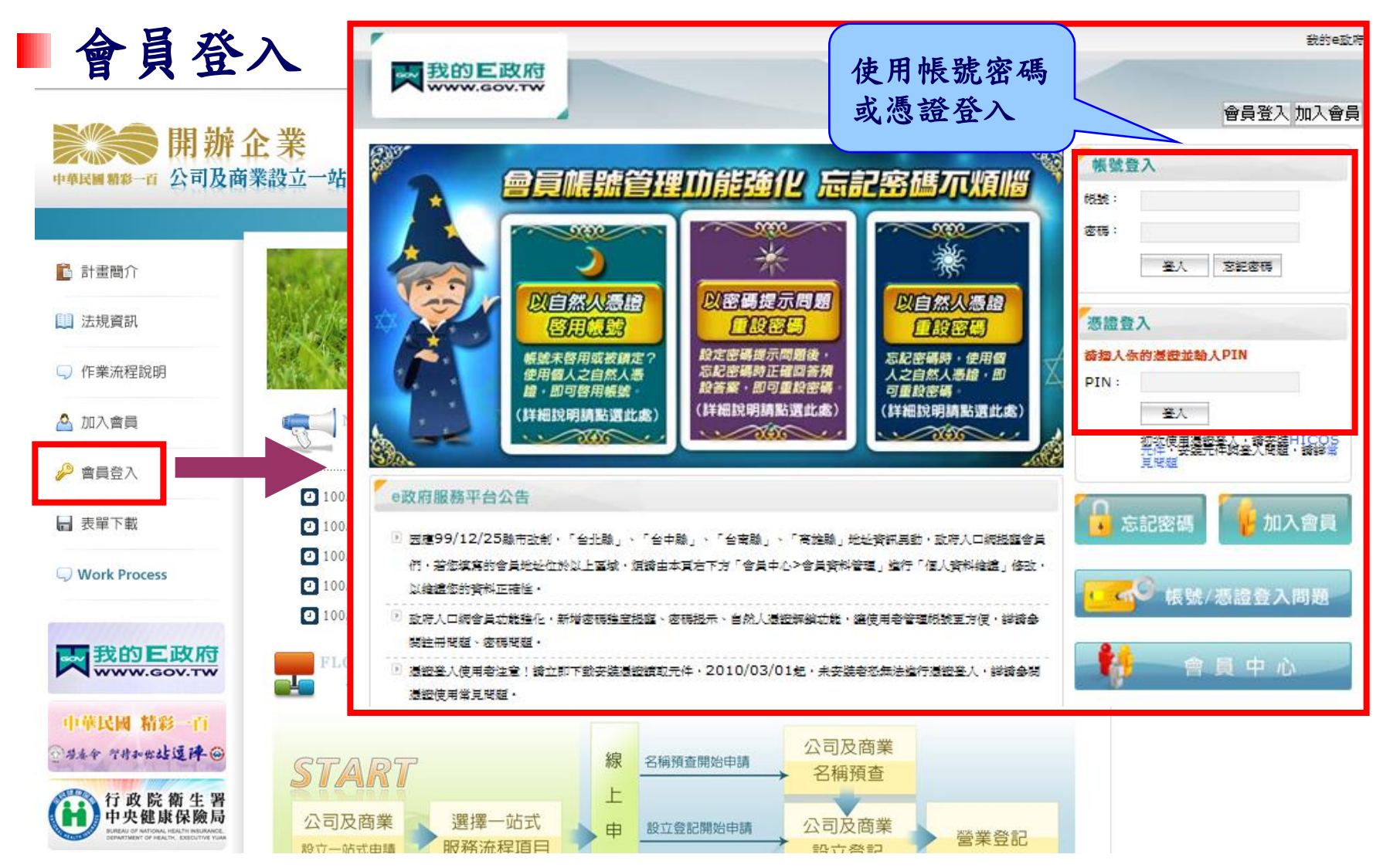

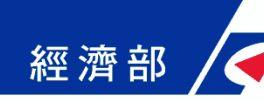

## 網站首頁與會員登入(4/4)

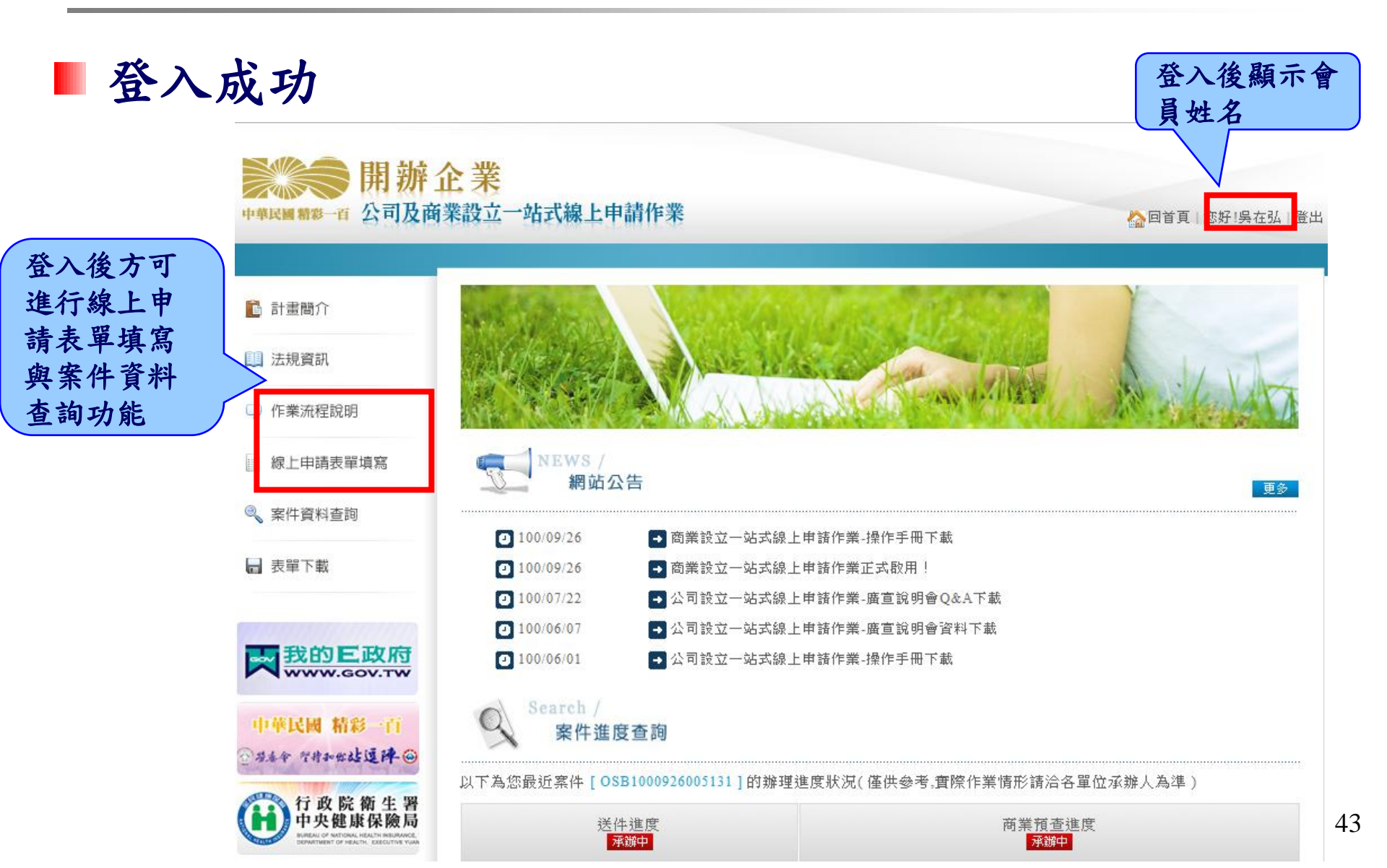

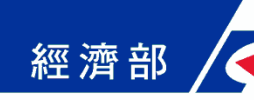

## 線上申請表單填寫(1/28)

### ■ 作業流程圖

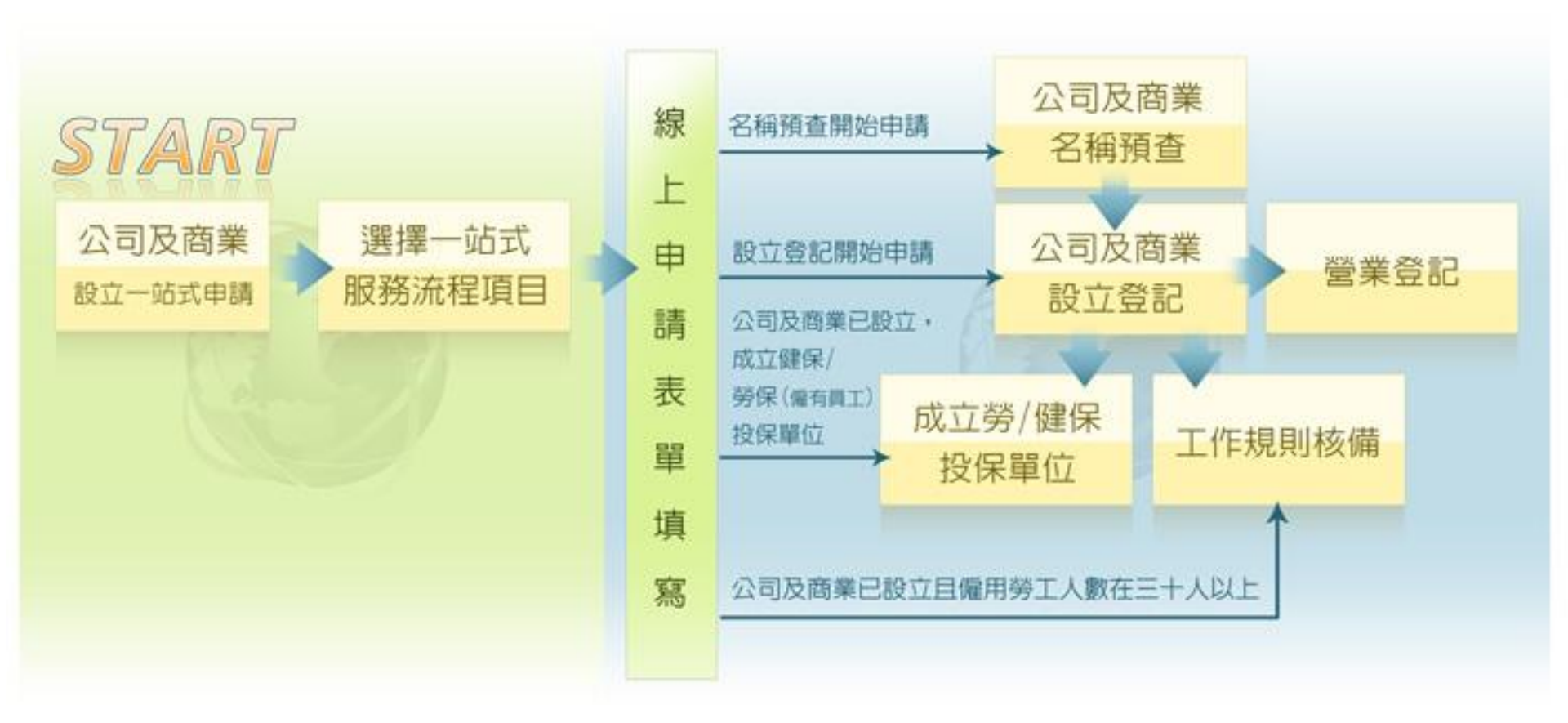

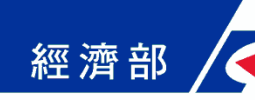

## 線上申請表單填寫(2/28)

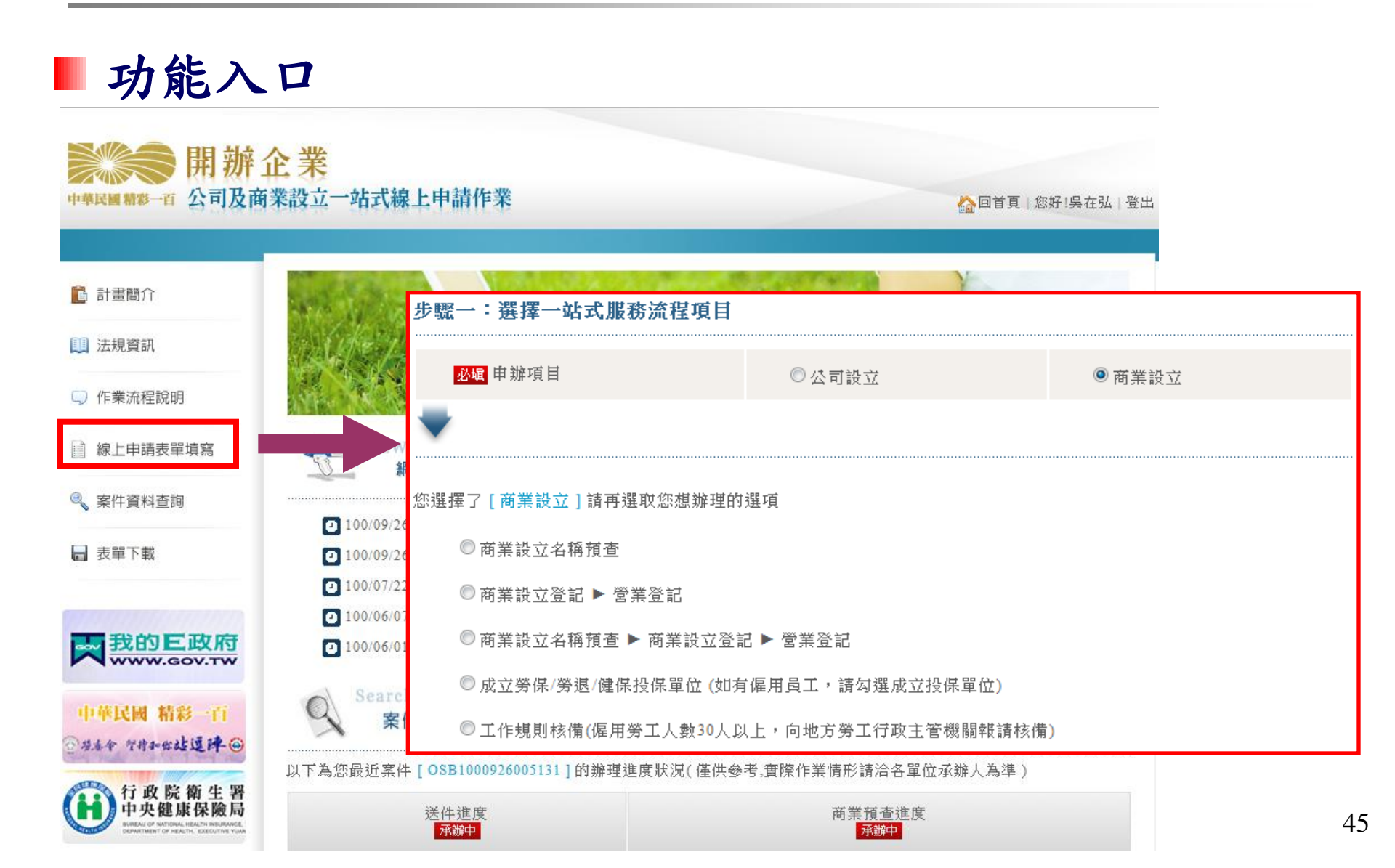

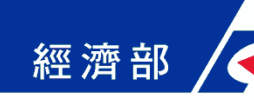

## 線上申請表單填寫(3/28)

### ■ 步驟一:選擇一站式服務流程項目

◆ 商業設立名稱預查

由商業名稱預查開始申請並僅申請預查業務

◆商業設立登記 ▶ 營業登記

預查已核准,由商業設立登記開始申請,可併同申請成立勞保/勞退/健保投保單位或辦理工作規則報備

◆ 商業設立名稱預查 ▶ 商業設立登記 ▶ 營業登記

由商業名稱預查開始申請,可併同申請各項業務(全程一站式申請作業請選取此流程)

◆成立勞保/勞退/健保投保單位

商業已完成設立登記,僅申請成立勞健保投保單位

◆ 工作規則核備

商業已完成設立登記且雇用勞工人數在三十人以上,僅申 請工作規則報備

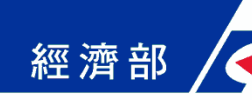

## 線上申請表單填寫(4/28)

### ■步驟一:選擇一站式服務流程項目(續)

您選擇了 [商業設立]請再選取您想辦理的選項

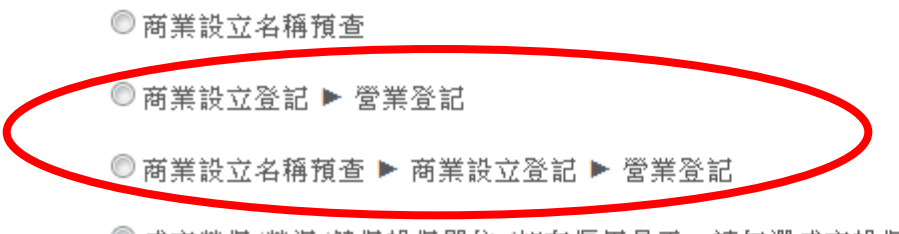

◎ 成立勞保/勞退/健保投保單位 (如有僱用員工,請勾選成立投保單位)

◎工作規則核備(僱用勞工人數30人以上,向地方勞工行政主管機關報請核備)

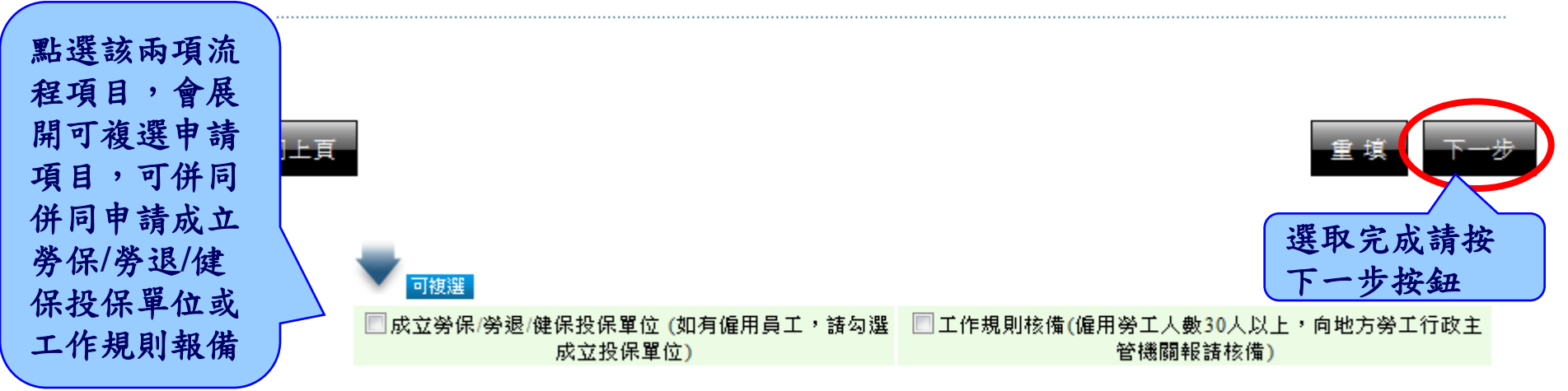

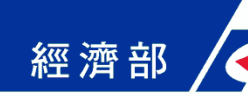

## 線上申請表單填寫(5/28)

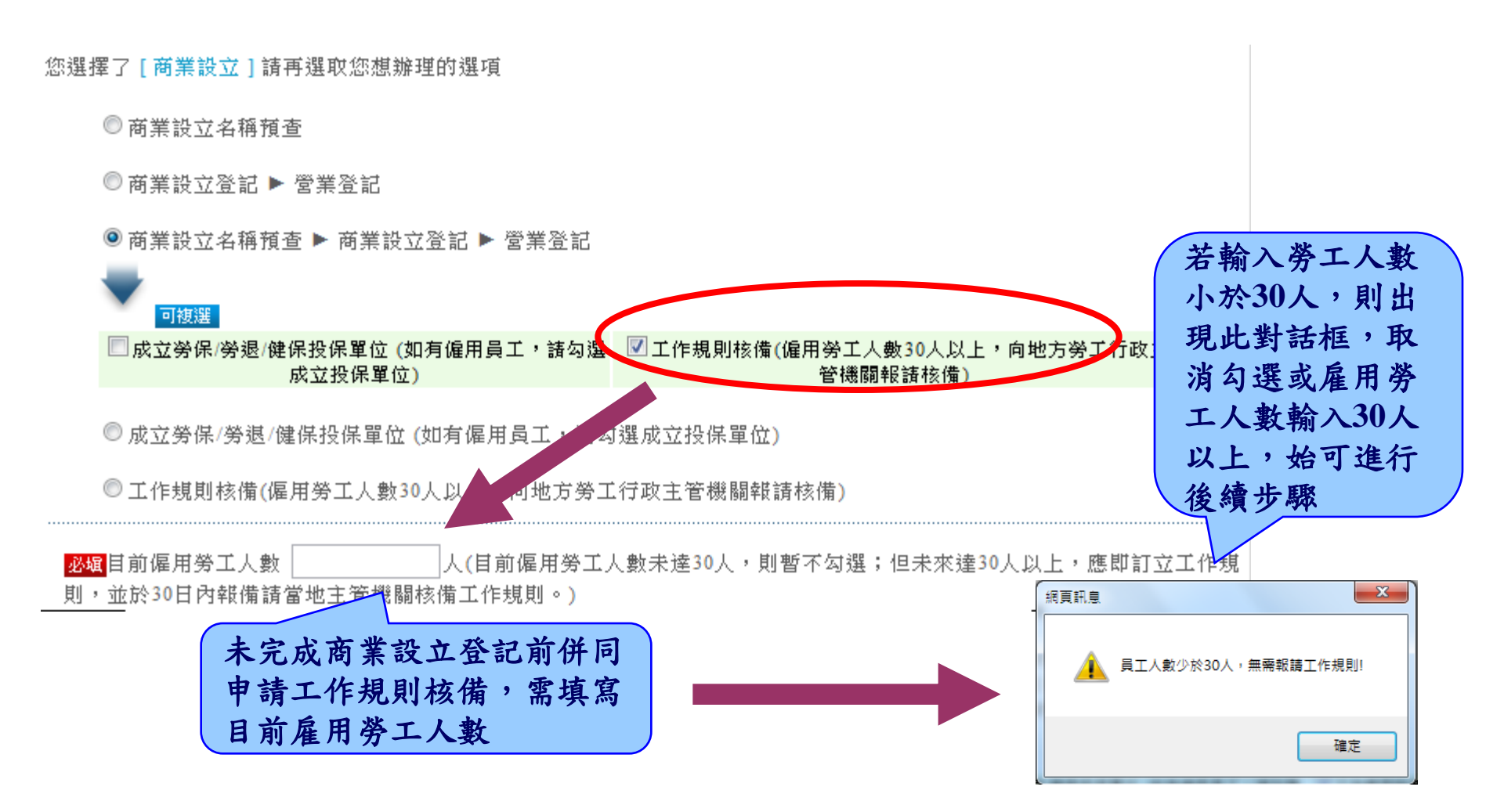

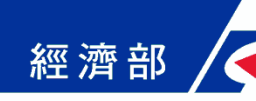

## 線上申請表單填寫(6/28)

### ▶ 步驟二:填寫申請表單

依據選擇之一站式服務流程項目,填寫對應業務申請資料

| 案件資料頁            | Step <b>2</b> / 6                                                                                 | <u>1 · 2 · 3</u>                     | • 4 • 5 • 6      |
|------------------|---------------------------------------------------------------------------------------------------|--------------------------------------|------------------|
| 面為各業務            | 步驟二:填寫申請表單 (請:                                                                                    | ●●●●●●●●●●●●●●●●●●●●●●●●●●●●●●●●●●●● |                  |
| 共通資料 一           | <b>案件資料 商業</b> 有查資料                                                                               | 商業登記 営業登記 勞健保資料 工作規則                 |                  |
| 親自辦理時,<br>申請人限填代 | <mark>必堀</mark> 辦理方式<br><mark> 必堀</mark> 申請人姓名 (限填代<br>表商業之負責人)<br><mark> 必堀</mark> 申請人身分證照號<br>崎 | ◎申請人親自辦理 ◎ 委託代理人                     | 可使用委託代理人<br>方式辦理 |
| 表商業之負責<br>人資料    | <mark>必頃</mark> 申請人地址<br>必頃 聯絡人姓名                                                                 |                                      |                  |
|                  | <mark>必塡</mark> 聯絡電話                                                                              | (格式例:02-12345678#119(分機可不填))         |                  |
|                  | 簡訊通知回覆電話                                                                                          |                                      |                  |
|                  | <mark>必頃</mark> 聯絡(郵寄)地址                                                                          | 選擇                                   |                  |
|                  | 傳真電話                                                                                              | (格式例:02-12345678)                    |                  |
|                  | <mark>必媚</mark> 聯絡電子信箱                                                                            |                                      |                  |
|                  | 回上真                                                                                               |                                      | 重填 下一步           |

49

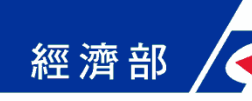

## 線上申請表單填寫(7/28)

■步驟二:填寫申請表單(案件資料填寫)

|              | Step <b>2</b> / 6                      |                | <b>Q</b> -        | 2.3.4.5. | 6 |
|--------------|----------------------------------------|----------------|-------------------|----------|---|
|              | 步驟二:填寫申請表單 (請                          | 填妥所有頁籤之申請資料,再招 | 安「下一步」進入確認書面。     | )        |   |
|              | <b>案件資料</b> 商業預查資料                     | 商業登記 営業登記      | 勞健保資料 工作規則        |          |   |
|              | <mark>必媚</mark> 辦理方式                   | ◎申請人親自辦理 ◎委詞   | 託代理人              |          |   |
|              | <mark>必塡</mark> 申請人姓名 (限填代<br>表商業之負責人) |                |                   |          |   |
|              | <mark>必塡</mark> 申請人身分證照號<br>碼          |                |                   |          |   |
|              | <mark>必缩</mark> 申請人地址                  |                |                   | 選擇       |   |
|              | <mark>必頃</mark> 聯絡人姓名                  | admin          | 若有輸入簡             | 訊通知      |   |
| 聯絡電子信箱為      | <mark>必ィ</mark> 聯絡電話                   |                | 」回復電話可            | 收到簡      |   |
| 必填欄項,該電      | 簡訊通知回覆電話                               |                | 、訊週知              |          |   |
| 丁信相可收到龟子郵件通知 | 必個 聯絡(郵寄)地址                            |                |                   | 選擇       |   |
|              | 傳真電話                                   | (推             | \$式例:02-12345678) |          |   |
|              | 必 聯絡電子信箱                               |                |                   | ]        |   |
|              |                                        |                |                   |          |   |
|              |                                        |                |                   | 重 填 下一步  |   |

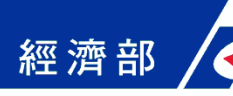

#### 線上申請表單填寫(8/28) ■ 步驟二:填寫申請表單(商業預查資料填寫) Step 2 / 6 $1 \cdot 2 \cdot 3 \cdot 4 \cdot 5 \cdot 6$ 步驟二:填寫申請表單(請填妥所有百籤之申請資料,再按「下一步」進入確認書面。) 案件資料. 商業登記 営業登記 │ 労健保資料 商業預查資料 必城商業名稱(二) 商業名稱(2) 點選營業項目列表, 另開視窗選取營業項 商業名稱(3) 目(可多選),選取項 商業名稱(4) 目會帶入下方表格 按删除按鈕 商業名稱(5) 點選除許可業務外, 移除對應營 下方表格带入該項 營業項目列表 除許可業務外 必媚 営業項目 業項目資料 營業項目 項次 營業項目代碼 除許可業務外,得經營法令非禁止或限制之業が 001 ZZ99999

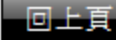

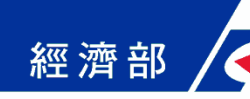

## 線上申請表單填寫(9/28)

### ■ 步驟二:填寫申請表單(商業預查資料填寫)

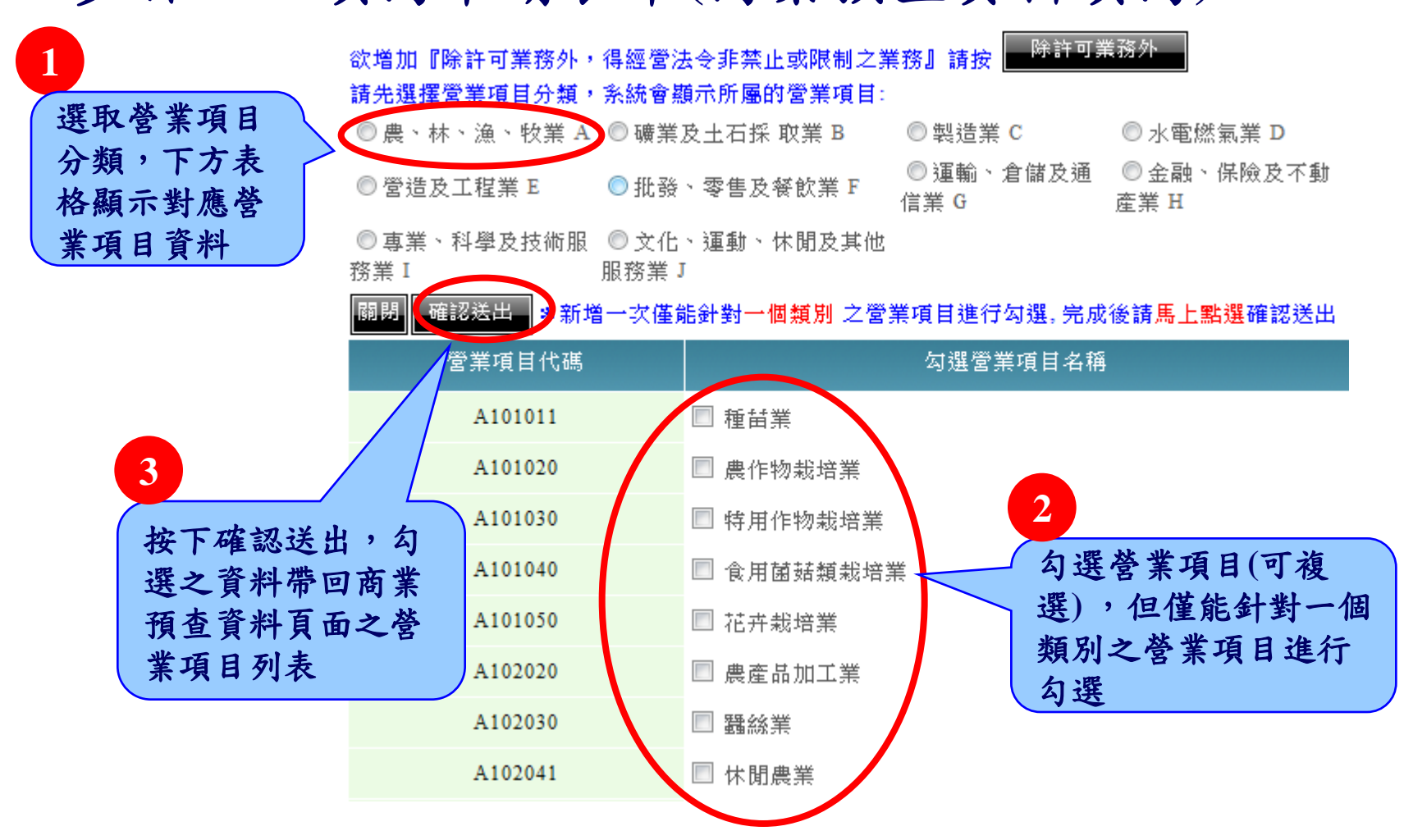

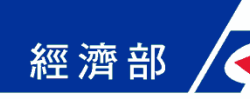

合果合果

## 線上申請表單填寫(10/28)

### ■步驟二:填寫申請表單(商業登記資料填寫)

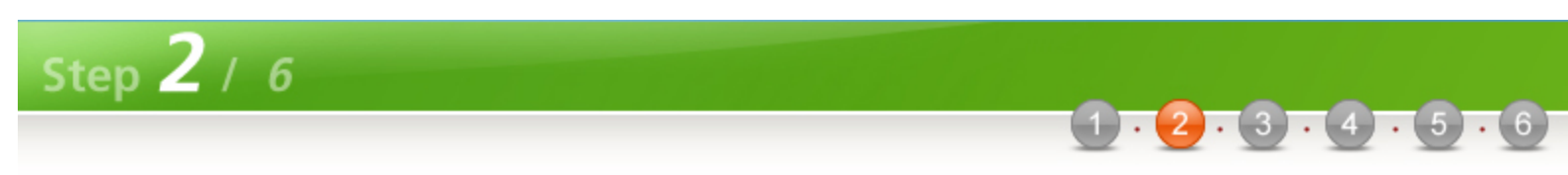

### 步驟二:填寫申請表單 (請填妥所有頁籤之申請資料,再按「下一步」進入確認畫面。)

|   | 案件資料               | 商業預望 | ē資料 商業 | 登記 営業登           | 記 勞健保資料    | 工作規則 |    |    |
|---|--------------------|------|--------|------------------|------------|------|----|----|
|   | 必頓組織               | 別    | . ھ    | 合夥 🔘 獨資          |            |      |    |    |
|   | 必媚商業               | 地址   |        |                  |            |      | 選擇 |    |
|   | <mark>必塡</mark> 商業 | 資本總額 |        |                  |            |      |    |    |
|   | 營業場所:              | 地址   |        |                  |            |      | 選擇 |    |
|   |                    |      |        |                  |            |      |    |    |
|   |                    |      |        | 合夥人/約            | ፼理人 登記     |      |    | 新增 |
| ( | 登記事項               | 姓名   | 身份證字號  | 合夥人/約<br>出資金額(元) | ፼理人 登記     | 住居所  |    | 新增 |
| ( | 登記事項<br>負責人 -      | 姓名   | 身份證字號  | 合夥人/約<br>出資金額(元) | ፼理人 登記<br> | 住居所  | 選擇 | 新增 |

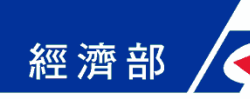

## 線上申請表單填寫(11/28)

### ■步驟二:填寫申請表單(營業登記資料填寫)

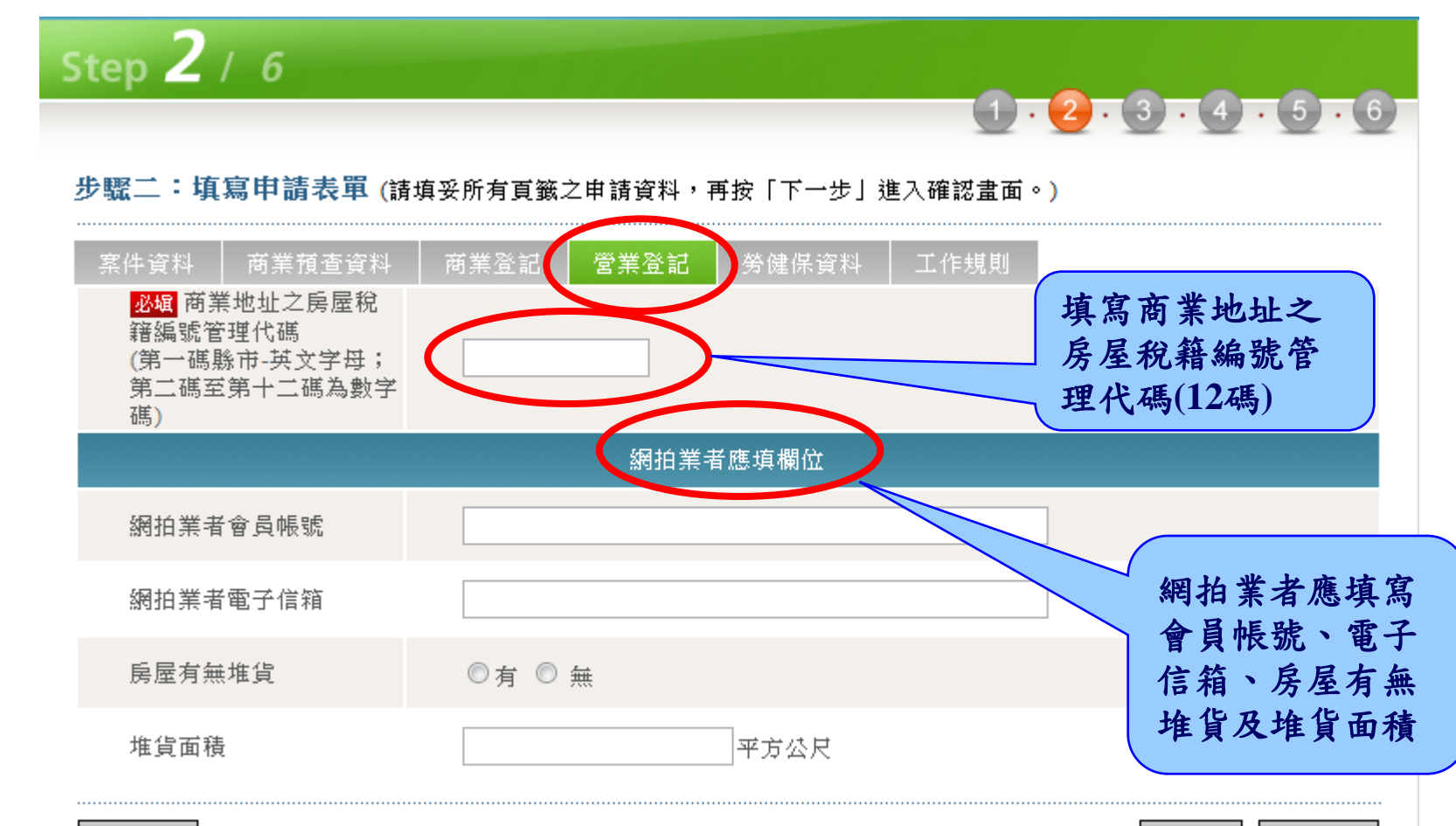

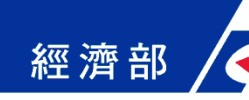

## 線上申請表單填寫(12/28)

### ■步驟二:填寫申請表單(勞健保資料填寫)

| Step <b>2</b> / 6                  | $1 \cdot 2 \cdot 3 \cdot 4 \cdot 5 \cdot 6$ |                      |
|------------------------------------|---------------------------------------------|----------------------|
| 步驟二:填寫申請表單 (請:                     | <u></u>                                     |                      |
| 案件資料 商業預查資料                        | 商業登記 營業登記 勞健保資料 工作規則                        |                      |
| <mark>必頃</mark> 健保聯絡人              |                                             |                      |
| <mark>必媚</mark> 健保聯絡電子信箱           |                                             |                      |
| <mark>必塡</mark> 健保費寄送地址(或<br>郵政信箱) | 選擇、同聯絡地址                                    |                      |
| <mark>必塡</mark> 健保連絡電話             | (格式例:02-12345678#119(分機可不填))                | 勞健保業務可能有<br>入同聯絡人,須公 |
| 健保連絡行動電話                           | y                                           | 別填寫聯絡資訊,             |
| 健保連絡傳真                             | (格式例:02-12345678)                           | 系統提供資料複製             |
| <mark>必頃</mark> 勞保聯絡人              | 同健保聯絡人                                      | 與帶入輔助,簡化<br>申請者輸入    |
| <mark>必頃</mark> 勞保聯絡電子信箱           | 同健保聯絡電子信箱                                   |                      |
| <mark>必塡</mark> 勞保費寄送地址(或<br>郵政信箱) | 選擇 同健保地址                                    |                      |
| <mark>必頃</mark> 勞保連絡電話             | (格式例:02-12345678#119(分機可不填))                |                      |
| 勞保連絡傳真                             | (格式例:02-12345678#119)                       | 55                   |

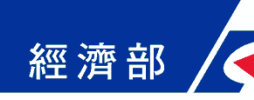

## 線上申請表單填寫(13/28)

## ■步驟二:填寫申請表單(勞健保資料填寫)

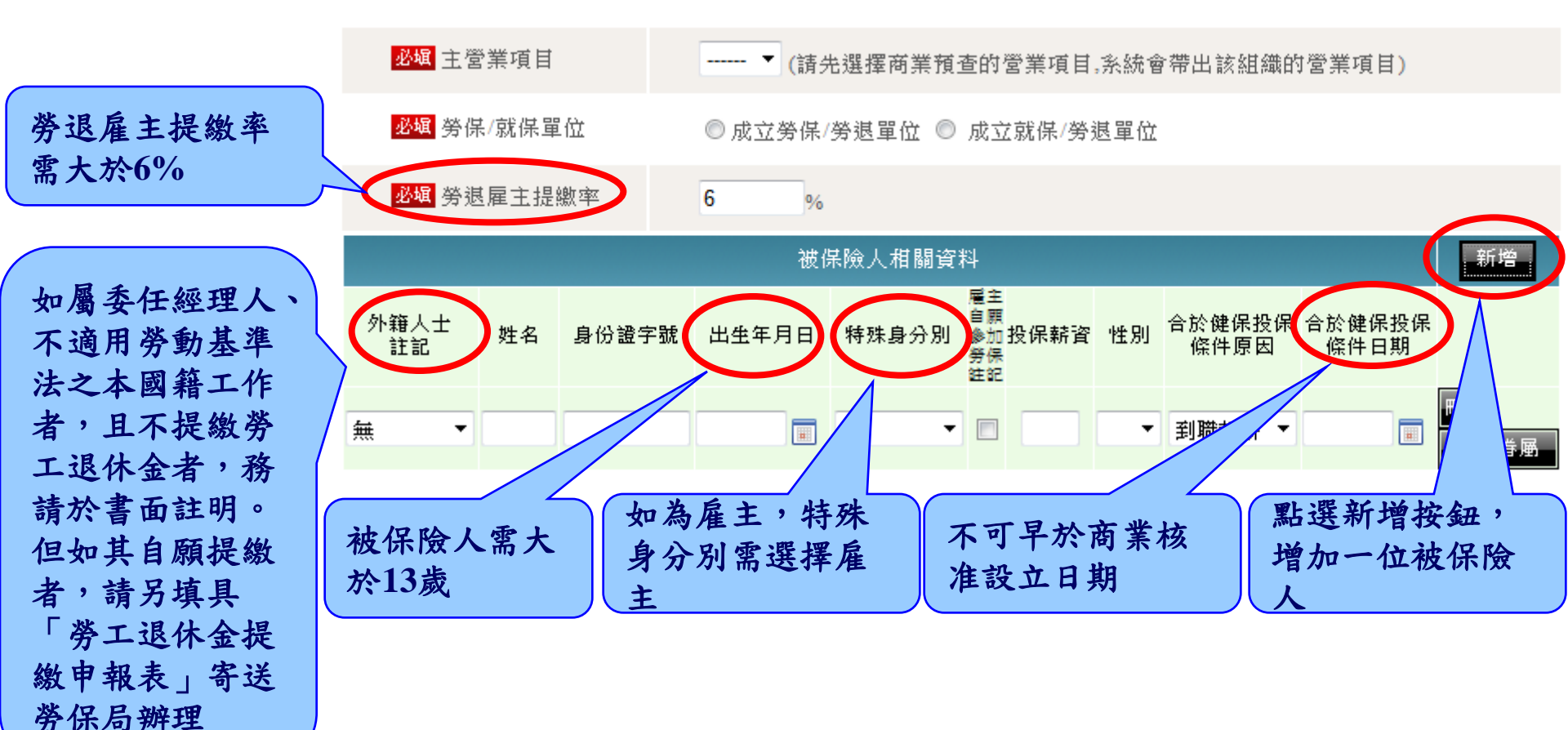

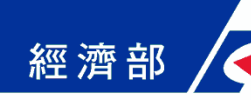

## 線上申請表單填寫(14/28)

### ■步驟二:填寫申請表單(勞健保資料填寫)

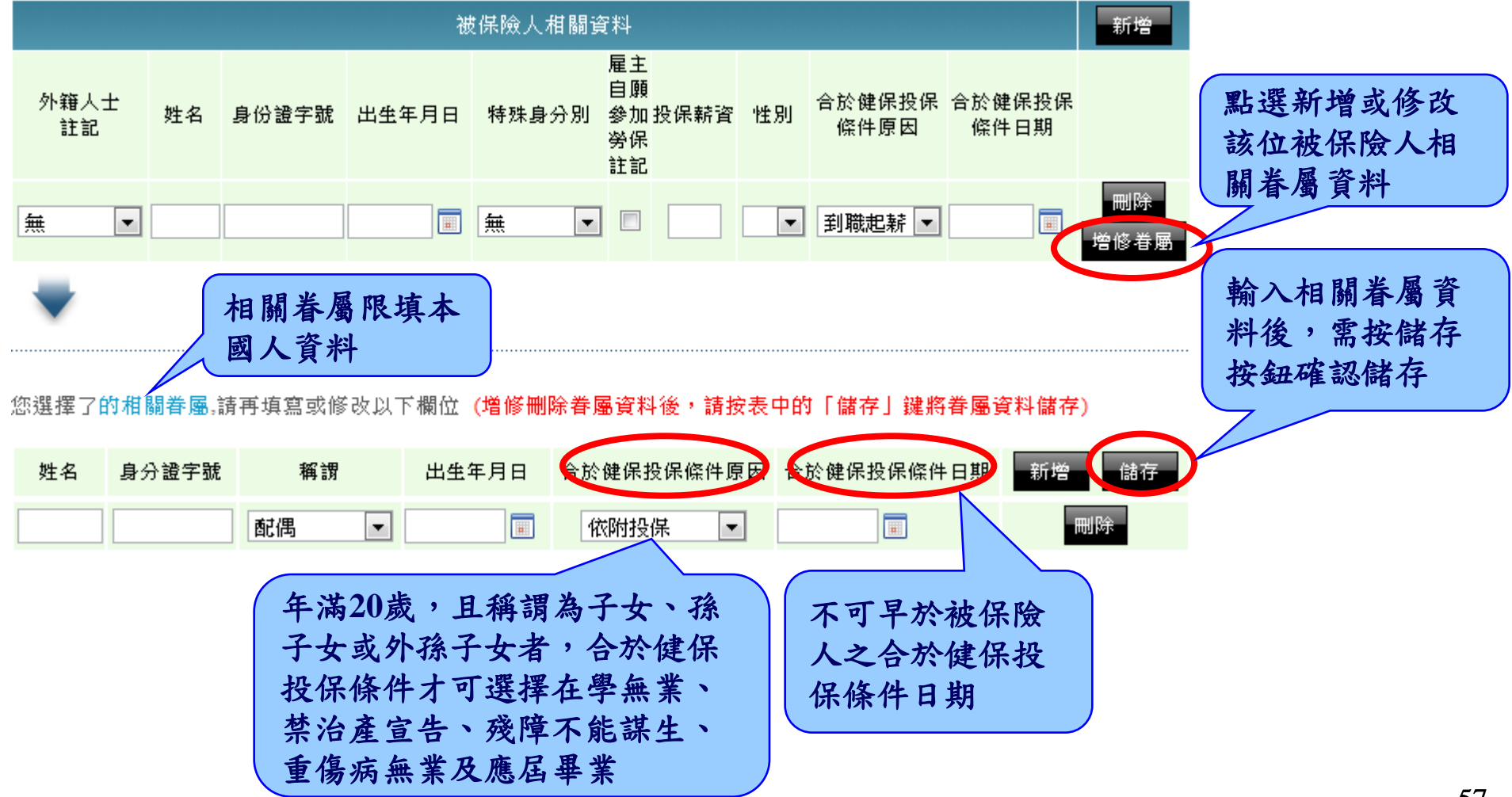

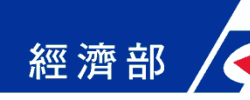

## 線上申請表單填寫(15/28)

# ■步驟二:填寫申請表單(工作規則資料填寫) Step 2 / 6

步驟二:填寫申請表單 (請填妥所有頁籤之申請資料,再按「下一步」進入確認畫面。)

|                           | 案件資料  | 商業預查資料                | 商業登記   | 營業登記   | 労健保資料     | 4 工作規則         | D          |     |
|---------------------------|-------|-----------------------|--------|--------|-----------|----------------|------------|-----|
| <b>填為尚亲負貢核</b><br>備工作規則之承 | 心堰 承訪 | <b>辦人姓名</b>           |        |        |           |                |            |     |
| 辨人連絡資料                    | 必媚 承訪 | 辦人電話                  |        |        | (格式例:02-1 | 2345678#119 (分 | ·機可不填))    |     |
|                           | 必媚承親  | 辦人電子信箱                |        |        |           |                |            |     |
|                           | 回上頁   |                       |        |        |           |                | 重導         | 下一步 |
|                           | 一、按勞  | 動基準法第70條規<br>注管機關核備 。 | 定,雇主於僱 | 用勞工人數滿 | 30人時應即訂   | 「立工作規則,並       | z於30日內以書面韓 |     |

相關法規:勞動基準法第70條、第79條及同法施行細則第37條。

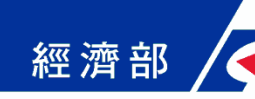

## 線上申請表單填寫(16/28)

### ▶ 步驟三:申請資料確認

◆申請資料填寫後,再以唯讀資料方式請申請者再檢視確認

|               | Step 3 / 6                                                                   |                                                         |      |
|---------------|------------------------------------------------------------------------------|---------------------------------------------------------|------|
|               | 步驟三:確認畫面                                                                     |                                                         |      |
|               | 案件資料 商業登記 管調                                                                 | 業登記 勞健保資料 工作規則                                          |      |
|               | 2 <sup>20個</sup> 研理力式<br><mark> 2<sup>3</sup>0個 申請人姓名 (限填代<br/>表之負責人)</mark> | <ul><li>● 申請人親目辦理</li><li>● 委託代理人</li><li>林小王</li></ul> |      |
|               | <mark>必頃</mark> 申請人身分證照號<br>碼                                                | A123456789                                              |      |
|               | <mark>必碱</mark> 申請人地址                                                        | 南投縣信義鄉人和村55鄰 選擇                                         | 資料確  |
| 加發現資料右        | <mark>必頃</mark> 聯絡人姓名                                                        | admin                                                   | 後,按  |
| <u>远,可按回上</u> | <mark>必頃</mark> 聯絡電話                                                         | 02-12345678 (格式例:02-12345678#119(分機可不填))                | 按鈕進  |
| 頁按鈕,回步        | 簡訊通知回覆電話                                                                     |                                                         | 7F来, |
| 驟二進行資料        | <mark>必頃</mark> 聯絡(郵寄)地址                                                     | 屏東縣牡丹鄉四林村77鄰 選擇                                         | 電子案  |
| 修改            | 傳真電話                                                                         | (格式例:02-12345678)                                       |      |
|               | <mark>必編</mark> 聯絡電子信箱                                                       | re@gmail.com                                            |      |
| (             | DLĘ                                                                          | 下一步                                                     |      |

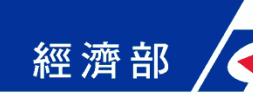

## 線上申請表單填寫(17/28)

### ■步驟四:案件儲存(需繳納規費)

◆ 案件儲存成功並顯示一站式作業電子案號

| Step 4 / 6                                                                                                    | $1 \cdot 2 \cdot 3 \cdot 4 \cdot 5 \cdot 6$ |
|----------------------------------------------------------------------------------------------------|---------------------------------------------|
| 步驟四:案件儲存                                                                                                    |                                             |
| 您的案件已儲存,電子案號為 OSB1000920012961,惟尚未完成送件程序。                                                                                  | >                                           |
| <ul> <li>案件已完成儲存,請進行後續繳費,或利用案件資料查詢功能輸入本案電子案</li> <li>請注意案件完成繳費之後,即無法修改案件內容。</li> <li>未完成送件程序之案件,登記機關將不會進行收文與處理。</li> </ul> | 號進行案件修改。                                    |
| 注意事項:<br>1.案件已儲存,可進行後續繳費作業。<br>2.案件繳費前,可利用案件資料查詢功能進行件修改。<br>3.案件繳費後,即無法修改案件內容。<br>4.案件繳費後,登記機關才會受理該案件申請。                   | 如需繳納規費<br>請按下一步進<br>行線上繳費                   |

60

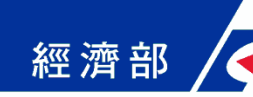

## 線上申請表單填寫(18/28)

### ■步驟四:案件儲存(不用繳納規費)

◆商業已完成設立登記,僅申請成立勞健保投保單位,或雇
 \_用勞工人數在三十人以上僅申請工作規則報備

Step 4 / 6

步驟四:案件儲存

您的案件已儲存,電子案號為 OSB1000920001724,惟尚未完成送件程序。

- 案件已完成儲存,請進行後續繳費,或利用案件資料查詢功能輸入本案電子案號進行案件修改。
- 請注意案件完成繳費之後,即無法修改案件內容。
- 未完成送件程序之案件,登記機關將不會進行收文與處理。

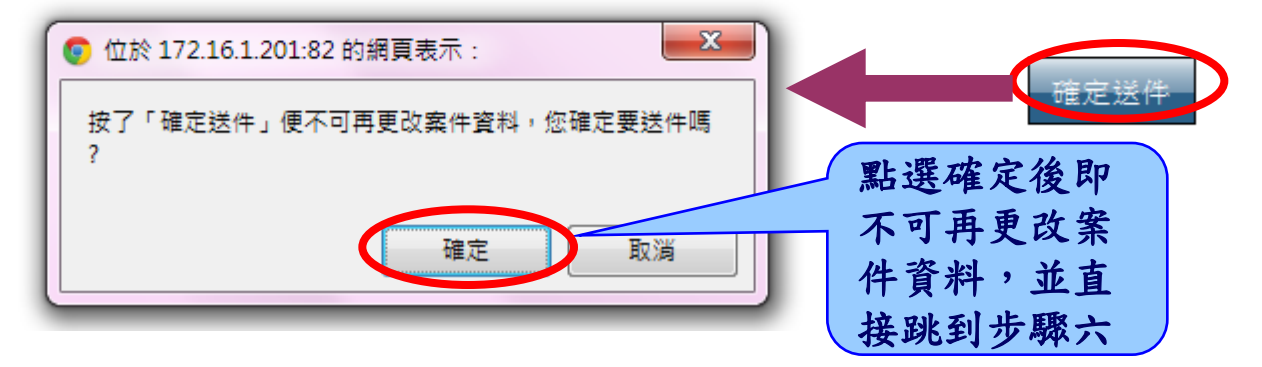

 $1 \cdot 2 \cdot 3 \cdot 4 \cdot 5 \cdot 6$ 

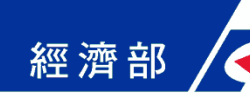

## 線上申請表單填寫(19/28)

### ■送件完成(不用繳納規費)

◆ 案件送件完成,申辦資料將會立刻傳送至各業務機關

| Step 6 / 6                                                                                                    |                 |
|----------------------------------------------------------------------------------------------------|-----------------|
|                                                                                                    | 3 • 4 • 5 • 6   |
| 送件完成                                                                                                    |                 |
| 您的案件已送件成功!!                                                                                                    |                 |
| <ul> <li>請盡速寄送本案件應備書表,以便完成所有申請程序。</li> <li>若您想查詢案件處理狀況,請點選下方『案件進度查詢』按鈕。</li> <li>若有任何問題,請洽全國商工服務入口網客服電話:412-1166。</li> </ul> |                 |
| 案件進度查測                                                                                                    | 询 下載/列印應備書表     |
|                                                                                                    | 可直接下載列印應<br>備書表 |

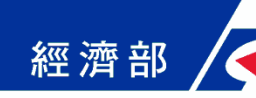

## 線上申請表單填寫(20/28)

# ■ 選擇送件方式(商業設立案件繳款時)

## ◆可選擇自行紙本送件或上傳附件

#### **送件方式**

\*請選擇「送件方式」:

【 ◎ 自行紙本送件 】 上傳附件

下載1列印應備書表

- 請使用「下載/列印應備書表」功能列印應備書表後,郵寄或親送至承辦機關。 ٠
- 申請書請先列印後加蓋大小章。

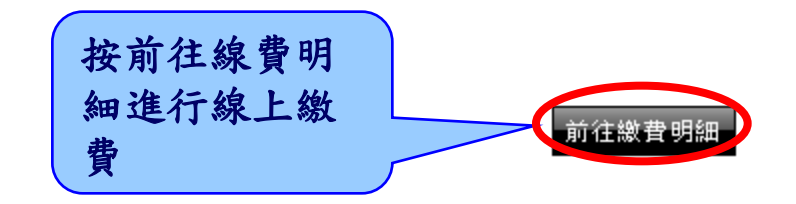

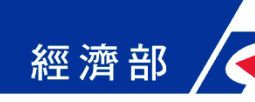

## 線上申請表單填寫(21/28)

### ■ 選擇送件方式--上傳附件

- ◆上傳附件影像檔並以自然人憑證加簽
  - ■獨資:負責人自然人憑證
  - ■合夥:負責人及合夥人自然人憑證
  - ■委託代理人:代理人自然人憑證

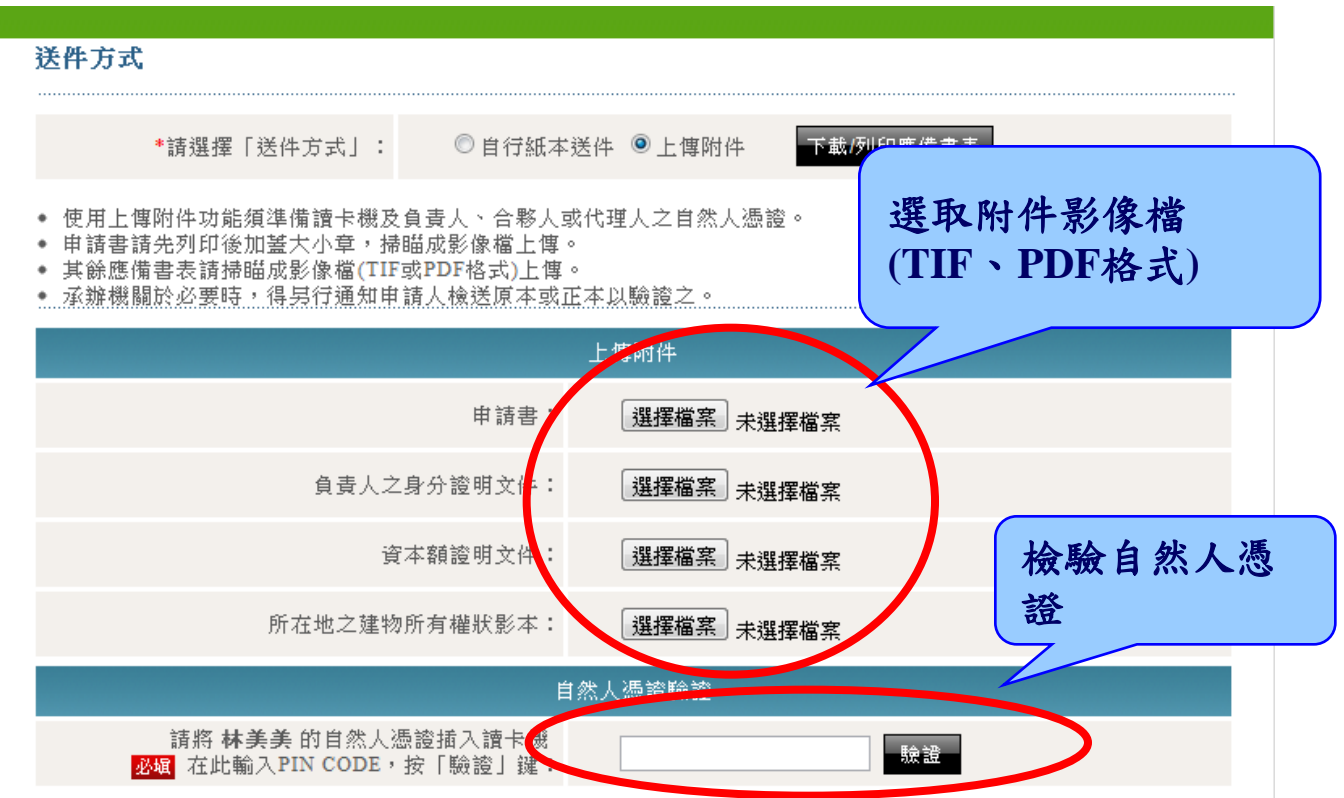

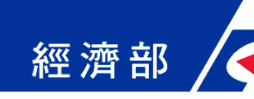

## 線上申請表單填寫(22/28)

### ▶ 步驟五:線上繳費

- ◆計算繳費金額並連結e政府電子付費服務平台線上繳費
- 以自然人憑證透過網路傳輸方式申請商業設立登記,應繳 納之規費由1,000元降為800元。

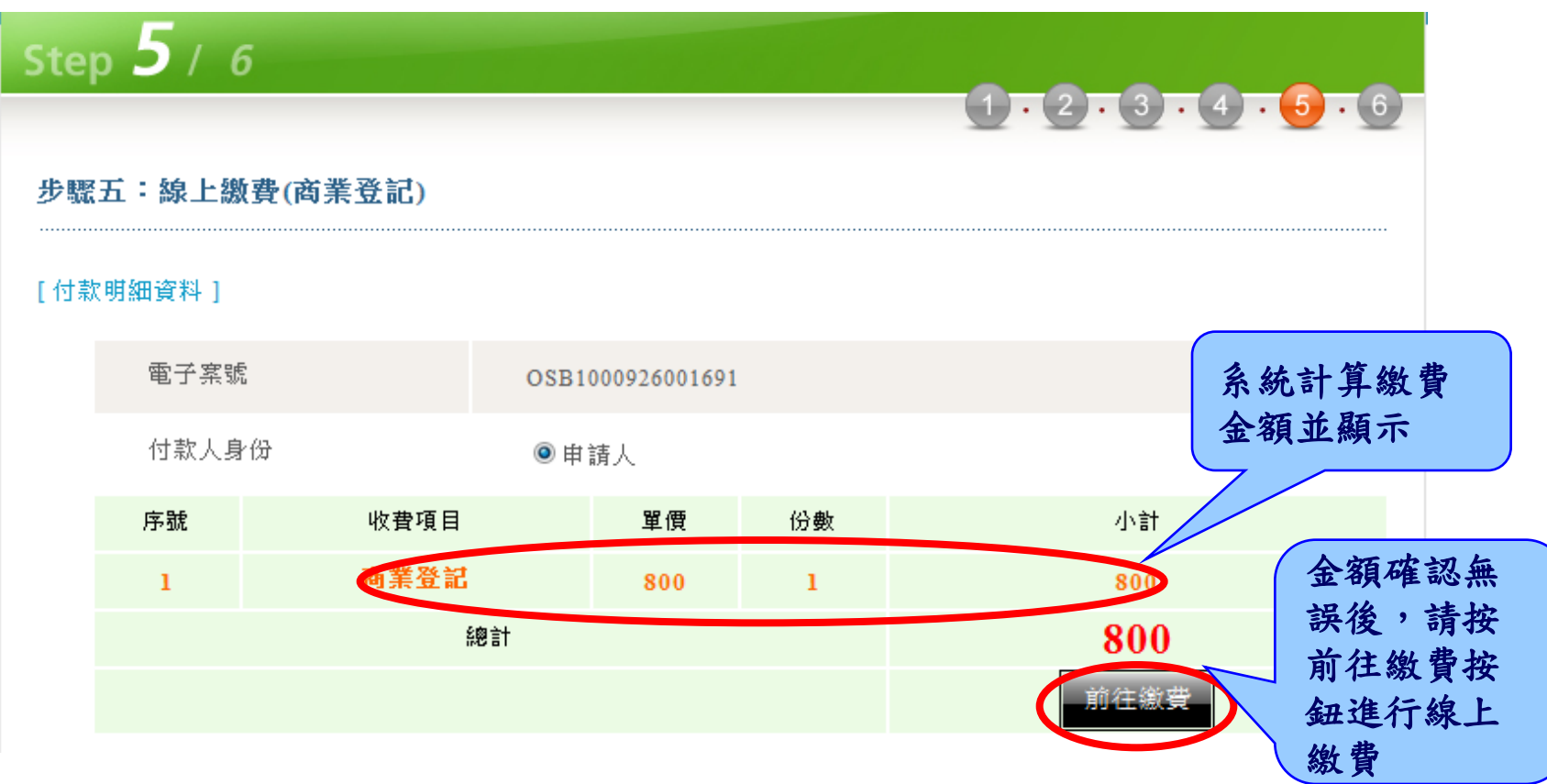

65

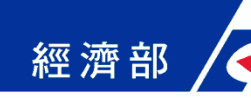

## 線上申請表單填寫(23/28)

### ■ 步驟五:線上繳費(續)

◆ 金融帳戶轉帳支付

◆晶片金融卡(網路ATM)支付

信用卡網路支付

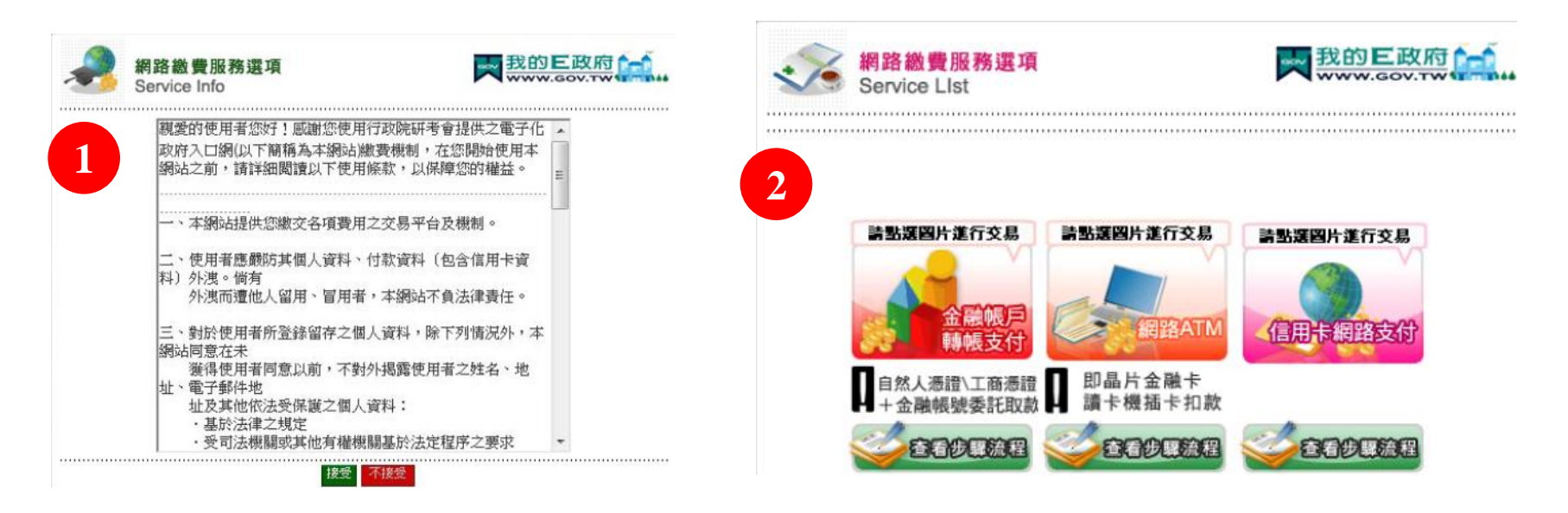

閱讀使用條款

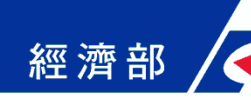

## 線上申請表單填寫(24/28)

### ■ 步驟五:線上繳費(金融帳戶轉帳支付)

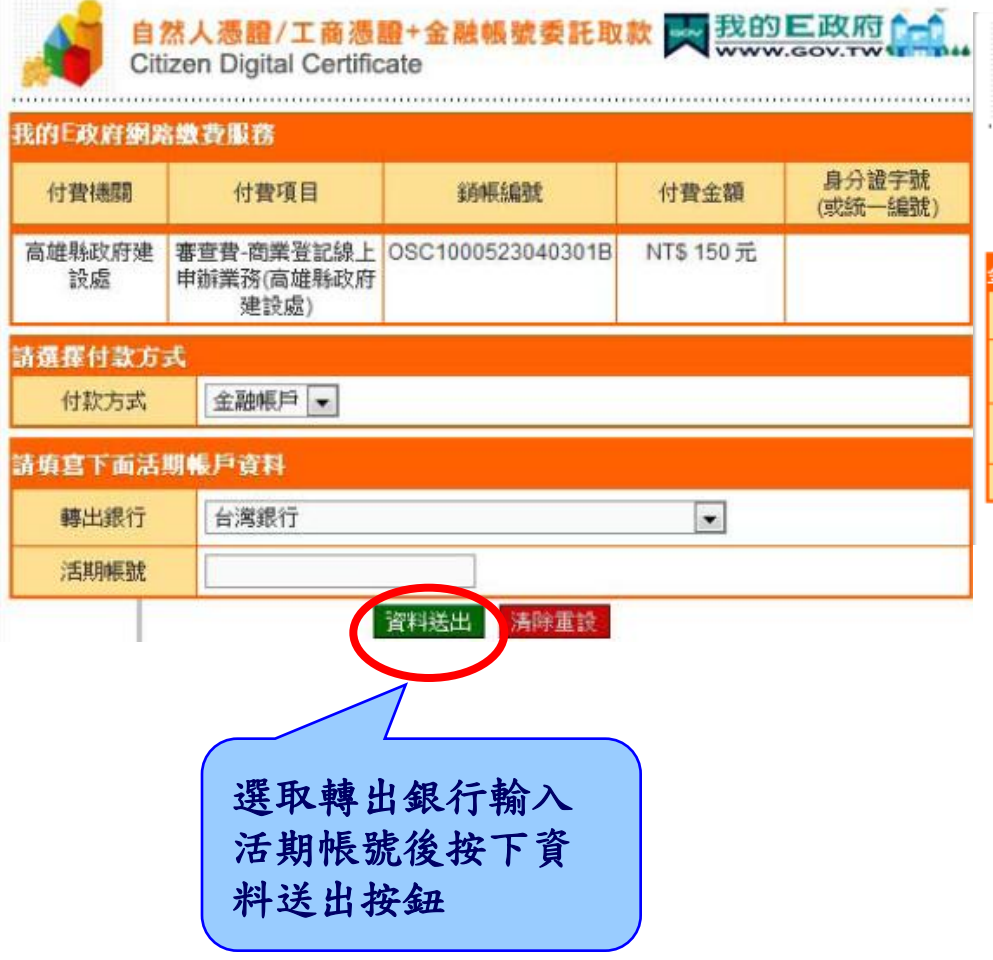

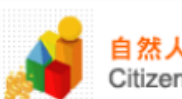

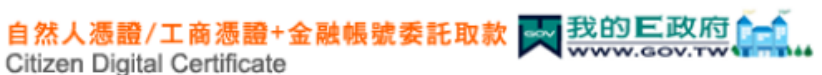

| 融帳戶轉帳資料             | <b>F</b> I        |                  |                              |  |  |  |  |
|---------------------|-------------------|------------------|------------------------------|--|--|--|--|
| 轉出行                 | 台灣銀行              | 轉出帳號             | 0000000000000                |  |  |  |  |
| 付費機關 高雄縣政府建設處       |                   | 付費項目             | 審查費-商業登記線上申辦業<br>務(高雄縣政府建設處) |  |  |  |  |
| 銷帳編號                | OSC1000523040301B | 身份證字號<br>(或統一編號) |                              |  |  |  |  |
| 付費金額                | NT\$ 150元         | 扣款手續費            | NT\$15元                      |  |  |  |  |
| 確認資料並按下確<br>定扣款完成繳費 |                   |                  |                              |  |  |  |  |

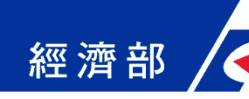

## 線上申請表單填寫(25/28)

## ■步驟五:線上繳費(信用卡網路支付)

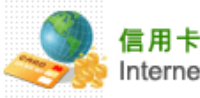

信用卡網路支付 Internet Credit Card

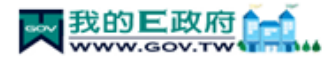

| 我的E政府網路                            | 織費服務                                     |                                  |                 |                  |              | Citizer  | n Digital Ce |
|------------------------------------|------------------------------------------|----------------------------------|-----------------|------------------|--------------|----------|--------------|
| 付費機關                               | 付費項目                                     | 銷帳編號                             | 付費金額            | 身分證字號<br>(或統一編號) |              |          |              |
| 高雄縣政府建<br>設處                       | 審查費-商業登記線上<br>申辦業務(高雄縣政府                 | OSC1000531002112B                | NT\$ 150 元      |                  | 金融帳戶軸        | 專帳資料     |              |
|                                    | 建設版)                                     |                                  |                 |                  | 轉出行          | Ī        | 台灣銀行         |
| 請選擇付款方式                            | £,                                       |                                  |                 |                  | 付費機          | 周 7      | 高雄縣政府麵       |
| 付款方式                               | 信用卡 💌                                    |                                  |                 |                  | 銷帳編          | 號 (      | OSC100052    |
| 請填寫下面信用                            | 目卡資料                                     |                                  |                 |                  | 付費金          | 額        | NT\$ 150元    |
| 信用卡發卡行                             | 請選擇                                      | •                                |                 |                  |              |          |              |
| 信用卡卡號                              |                                          |                                  | 5468-9012-1234) |                  |              |          |              |
| 信用卡有限月年                            | 信用卡有限月年<br>(請先選擇到期月份,再選擇到期西元年末兩位數字) 確認資料 |                                  |                 |                  |              |          |              |
| 信用卡安全碼 (卡片背面簽名欄上最後三碼數字)<br>圖片說明諸按此 |                                          |                                  |                 |                  |              |          | 款完成          |
| 注意事項                               | 1.限持卡人之本人約<br>交學雜費試辦期間的                  | 數納 2. <u>交易手續費</u> 外加於(<br>利毛練費) | 付費金額中,由發卡       | 銀行視業務決定(繳        |              |          |              |
|                                    | (                                        | <u> </u>                         |                 | 入信用卡·<br>料,按下    | 卡號、有<br>資料送出 | 效月<br>按翁 | ]年等<br>H     |

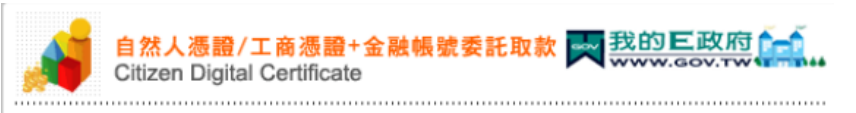

| 金融帳戶轉帳資料 |                   |                  |                              |  |  |  |  |  |  |
|----------|-------------------|------------------|------------------------------|--|--|--|--|--|--|
| 轉出行      | 台灣銀行              | 轉出帳號             | 0000000000000                |  |  |  |  |  |  |
| 付費機關     | 高雄縣政府建設處          | 付費項目             | 審查費-商業登記線上申辦業<br>務(高雄縣政府建設處) |  |  |  |  |  |  |
| 銷帳編號     | OSC1000523040301B | 身份證字號<br>(或統一編號) |                              |  |  |  |  |  |  |
| 付費金額     | NT\$ 150元         | 扣款手續費            | NT\$15元                      |  |  |  |  |  |  |
| 確認定扣     | 3資料並按下码<br>款完成繳費  |                  |                              |  |  |  |  |  |  |

68

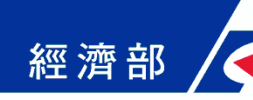

## 線上申請表單填寫(26/28)

## ■步驟五:線上繳費(網路ATM支付)

|                                                         | 路ATM<br>ernet ATM                                                                                                    |                        |                    |                  | Payment                                                |                                                                                                    | <mark>。C-Bill 全國繳費網</mark><br>Sate [ Caulek ] Convenient                                                                                    |
|---------------------------------------------------------|----------------------------------------------------------------------------------------------------|------------------------|--------------------|------------------|--------------------------------------------------------|----------------------------------------------------------------------------------------------------|----------------------------------------------------------------------------------------------------|
| 我的日政府绑架<br>付費機關<br>臺中市政府經濟<br>發展處<br>請選擇付款方式<br>請準備好晶片。 | <ul> <li>協費服務</li> <li>付費項目</li> <li>臺中市政府經濟發展處-</li> <li>-商業登記線上申訴業務</li> <li>式</li> <li>二届月金融卡 、</li> <li>金融卡及讀卡模</li> </ul> | 新概編就<br>BMA09890000023 | 付費金額<br>NT\$ 300 元 | 身分證字数<br>(成統一編號) | 流程進度:輸入<br>委託單位<br>費用名編<br>跡帳編號<br>交易金額<br>手培費<br>繳款方式 | ※費資訊 □ 確認頁 □ 塗費交易結果<br>付費共通作業平台<br>修費<br>0313682845438246<br>300<br>15<br>● 使用晶片金融卡<br>● 使用晶片金融卡<br>● 使用品時從存取補戶<br>種認<br>単上一百 | 備妥晶片金融卡與讀<br>卡機按下確定按鈕                                                                                                    |
|                                                         | 選取晶<br>費方式<br>出按鈕                                                                                                    | 7<br>片金融卡<br>按下資料      | 付送                 |                  | ● 中華民國銀行                                               | 行公會<br>全閣的費調 証糧所有 編載必究 ©<br>如有任何問題或建議論室督言板留了<br>09:00~17:00)活銀行公會(02)<br>09:00~17:00)活財金公司客服中<br>本調站委託財金資訊股份有限公司皆             | 2005 ALL RIGHT RESERVED.<br>F空寶典的意見。有朝崇福及推廣寧務論於上班時間(壇一至壇五<br>85962323 i 如有操作或領部開題論於上班時間(個一至還五<br>心 (02)26319800 度 0<br>曲運 <b>歷私憧難明 使用聲明</b> |

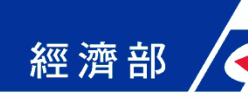

## 線上申請表單填寫(27/28)

### ■步驟五:線上繳費(網路ATM支付)

| 派弦乐观:喻(人)((質) | AIL ON THE CH ON TAXABLE |
|---------------|--------------------------|
| 新国入品片金融卡      | ▲ 插入晶片金融卡                |
| 98 12 EL-P    |                          |
|               |                          |
| 委託單位          | 付費共通作業平台                 |
| 費用名稱          | · 接背                     |
| 約明編號          | 0313682845438246         |
| 交易全額          | 300                      |
| 手讀費           | 15                       |
|               |                          |

| 流程進度:動入繳費              | 宿浜田確認頁 □ 總費交易結果        |
|------------------------|------------------------|
|                        | 2 輸入晶片金融卡密             |
| 要託單位                   | 付費共通作業平台               |
| 費用名稱                   | 1813                   |
| 訪視論就                   | 03 table Home Artist   |
| 交易金額                   | 30                     |
| 手續費                    | 15 3 9 6 1 8 4 5 0 2 7 |
| 51-23-00-01-50-19-18   | 福定 清除 取消               |
| BUILD BE IN OCT ALL NO | BEAMAN MALE            |

### 3 輸入動態圖像驗證碼

|            | 0-011 主國版頁                                        |  |  |  |
|------------|---------------------------------------------------|--|--|--|
| ment       |                                                   |  |  |  |
| 波程進度: 輸入繳費 | 資訊 回 確認實 回 總費交易結果                                 |  |  |  |
| 委託單位       | 付費共通作業平台                                          |  |  |  |
| 費用名稱       | 課費                                                |  |  |  |
| 銷帳編號       | 0313682845438246                                  |  |  |  |
| 交易金額       | 300                                               |  |  |  |
| 手續費        | 15                                                |  |  |  |
| 動發展使驗證碼    | <b>各 3 4 5 4 4</b><br>請約入上國中部所看到的教宇( <u>18</u> 男) |  |  |  |

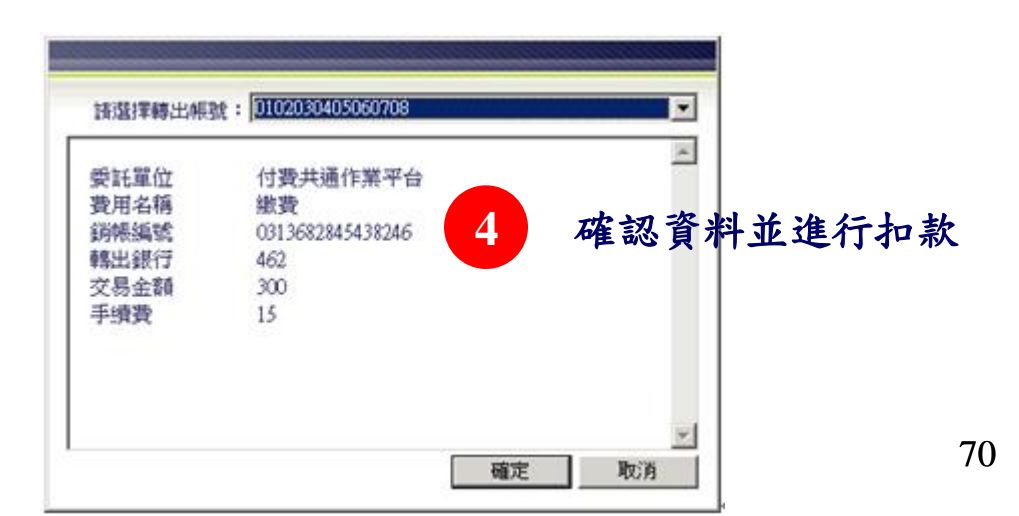

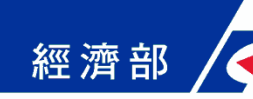

## 線上申請表單填寫(28/28)

### ▶ 步驟六:繳款成功確認 ◆ 接收e政府電子付費服務平台訊息確認繳款狀態 ◆可下載列印應備書表 Step 6 / 6 . 2 . 3 . 4 . 5 . 6 步驟六:繳款成功(商業登記) 您的案件已繳款成功!! 以下為 [付款明細資料] 可點選此按鈕另 電子案號 OSB1000926001691 開視窗下載列印 序號 收費項目 單價 份數 應備書表 商業登記 1 800 1 800 總計 `載*[*列印應備書

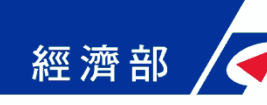

# 案件資料查詢(1/4)

### ■ 功能入口

| ▶ ● ● ● ● ● ● ● ● ● ● ● ● ● ● ● ● ● ● ●                      | # <b>企業</b> 100年5月30日啓用<br>設立一站式線上申請作業     |                                          | <mark>ゐ</mark> 回首頁   您好!admin   登出                        |    |
|--------------------------------------------------------------|--------------------------------------------|------------------------------------------|-----------------------------------------------------------|----|
| 🗈 計畫簡介<br>💷 法規資訊                                             |                                            | Alles He                                 |                                                           |    |
| <b>、</b> 作業流程說明                                              |                                            |                                          |                                                           |    |
| <ul> <li>線上申請表單填寫</li> <li>案件資料查詢</li> </ul>                 | NEWS /<br>最新消 案件資料子                        | ど詢                                       |                                                           |    |
| ■ 表單下載                                                       | <ul> <li>● 5/19</li> <li>■ 予案號</li> </ul>  |                                          |                                                           |    |
|                                                              | 案件進 申請人姓名                                  |                                          |                                                           |    |
|                                                              | 以下為您最近窯件 [C<br><sup>这</sup>                | <u> </u>                                 |                                                           |    |
| 中華民國 精彩 · 百<br>男素命 2月和公达逗译 @                                 | LINKS /                                    |                                          |                                                           | 查詞 |
| 行政院衛生署<br>中央健康保險局<br>Butted or natronal infacts in baseware. | 相關連結                                       |                                          |                                                           |    |
|                                                              | 全國商工行政服務入口網                                | ☑ 工商憑證管理中心                               | ◎ 政府憑證管理中心                                                |    |
| Leve & Regulations Condenses of The Regulation of China      | ♥ 日本へ無意管理中心 ♥ 財政部税務入口網                     | ₩<br>平兴 確 遠 床 隙 向                        | 📓 劳土床隙同至冰食 訛納                                             |    |
| 🔗 客服專線 🔦                                                     | 公司登記業務 經濟部商工行政客戶服務<br>營業登記業務 各地區國稅局服務專線:08 | ₽線:412-1166 全民健康保險業<br>00-000-321 勞工保險業務 | 寄中央健康保險局服務專線:0800-030-598<br>勞工保險局服務專線:(02)2396-1266轉2454 |    |
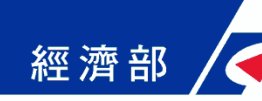

# 案件資料查詢(2/4)

## ■ 查詢條件包含電子案號、申請人姓名或身分證照號碼

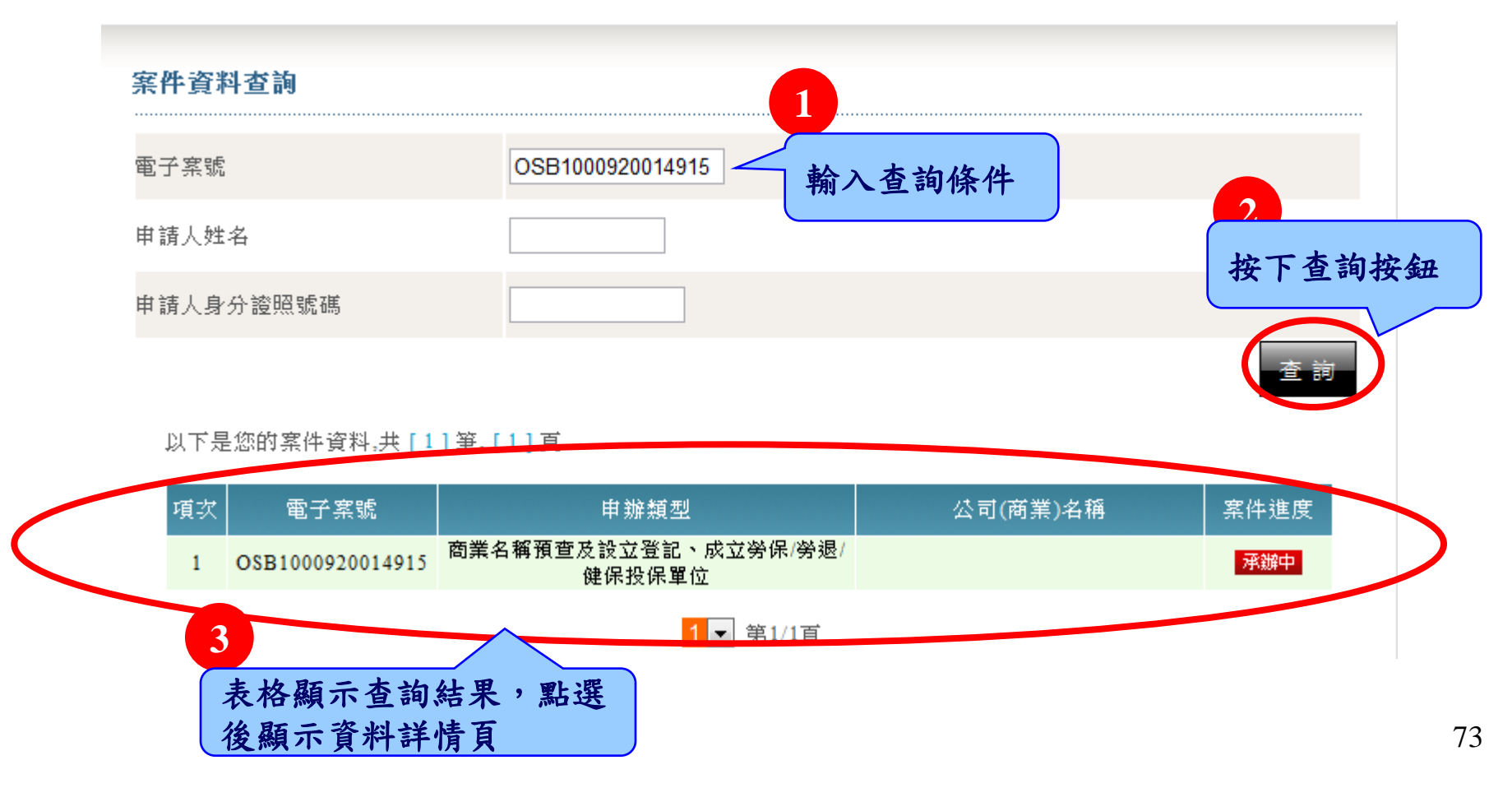

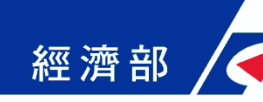

## 案件資料查詢(3/4)

## ■ 案件資料查詢資料詳情頁面

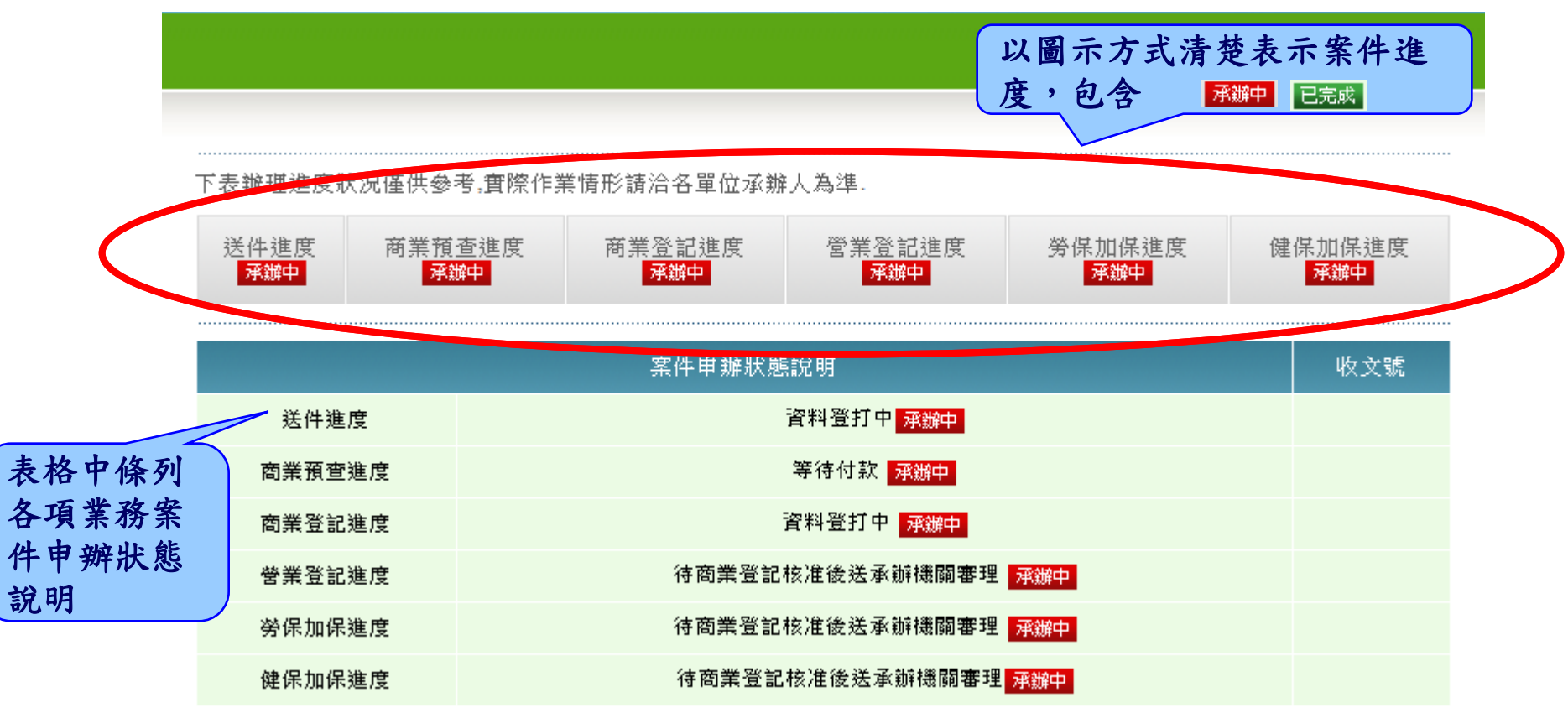

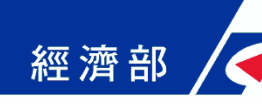

## 案件資料查詢(4/4)

## ■ 案件資料查詢資料詳情頁面(續)

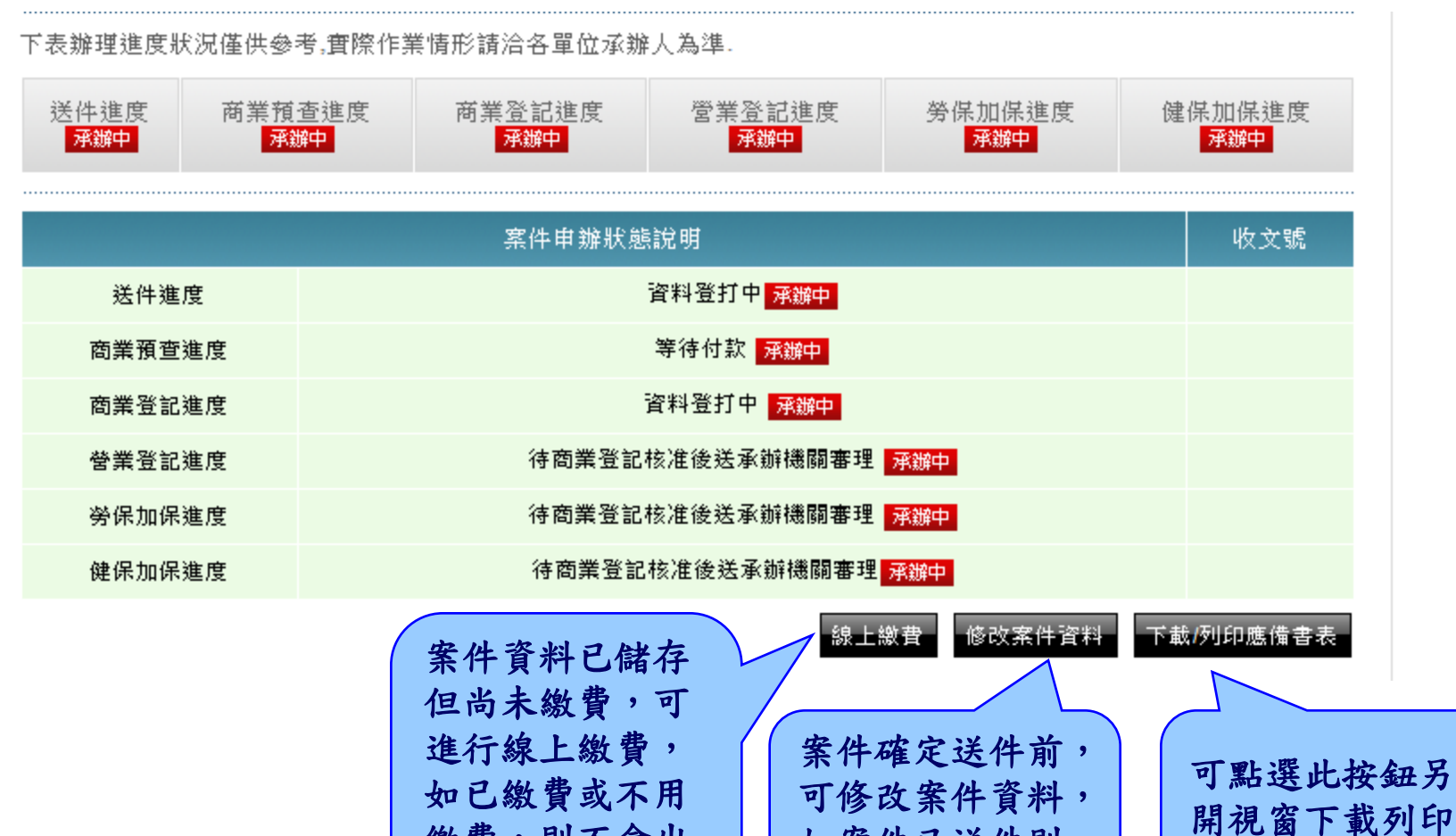

如已繳費或不用 繳費,則不會出 現此按鈕 可修改案件資料 如案件已送件則 不會出現此按鈕

各業務應備書表

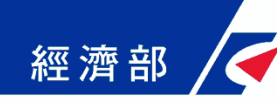

# 應備書表下載(1/6)

#### ■ 功能入口

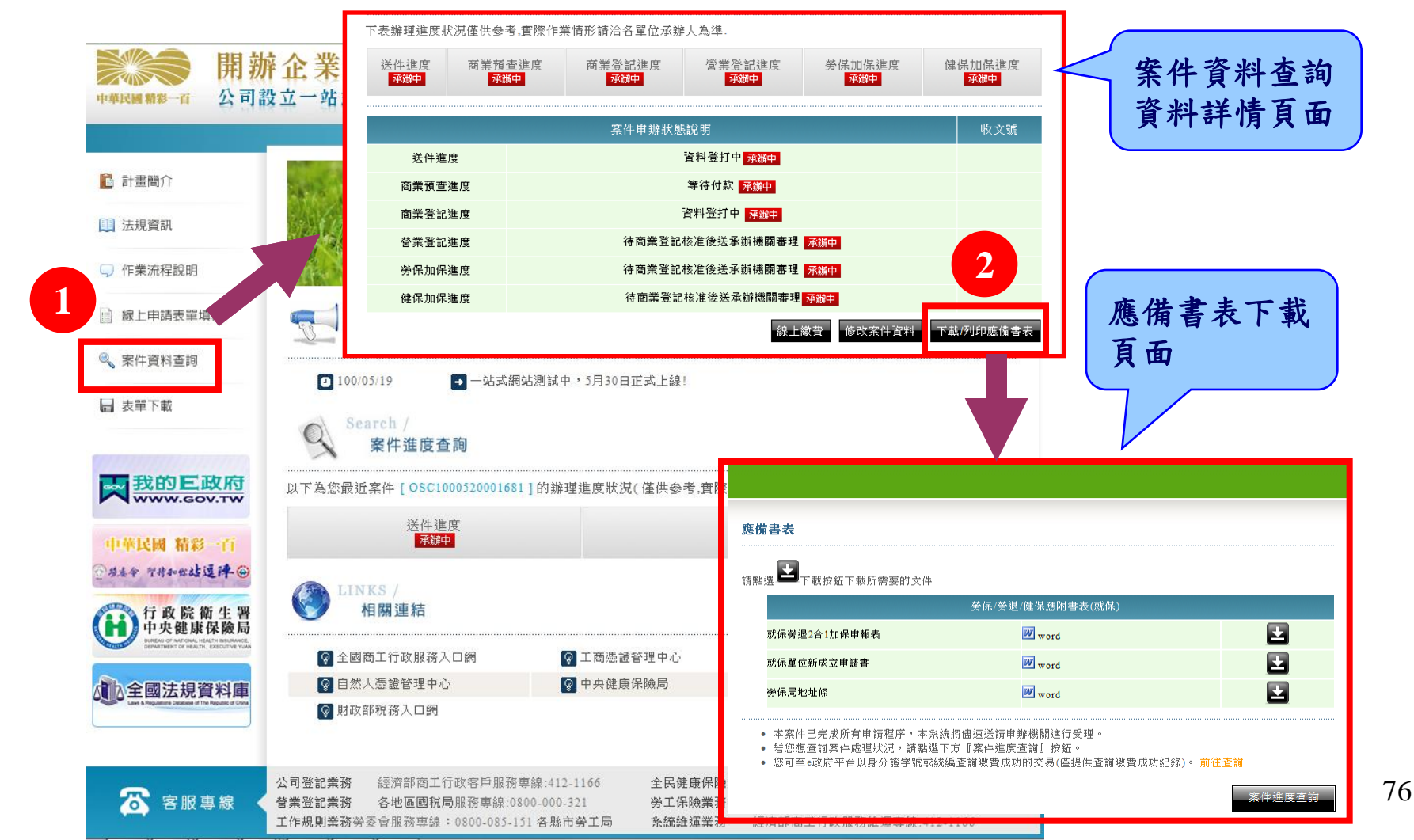

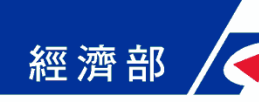

# 應備書表下載(2/6)

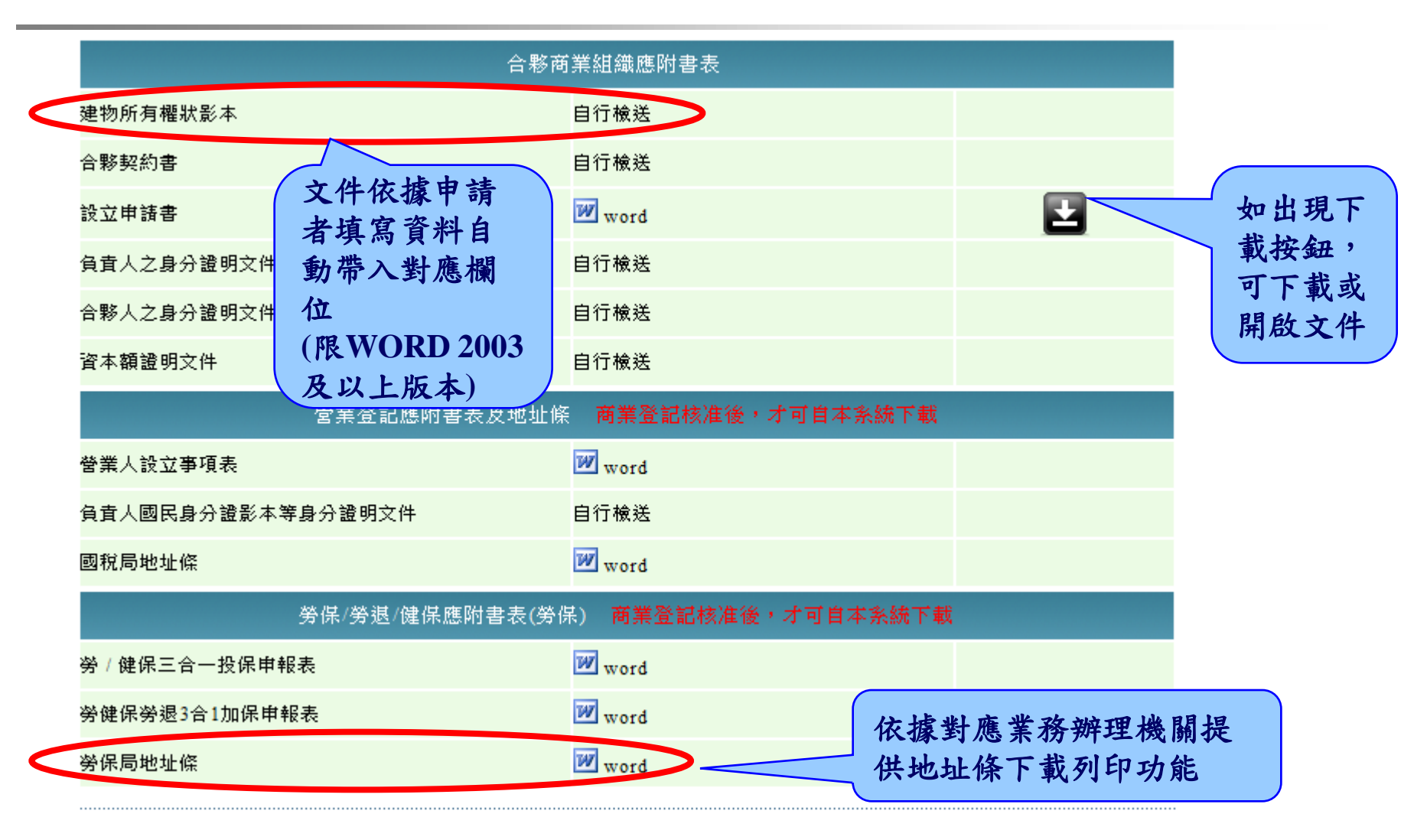

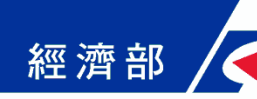

# 應備書表下載(3/6)

| 合夥商業組織應附書表                        |                                        |                            |   |  |  |
|-----------------------------------|----------------------------------------|----------------------------|---|--|--|
| 建物所有權狀影本                          | 自行槍送                                   |                            |   |  |  |
| 合夥契約書                             | 自行槍送                                   |                            |   |  |  |
| 設立申請書                             | <section-header> word</section-header> | 提示甲請者商業登記核<br>准後(巴右統一編號)再進 | 兼 |  |  |
| 負責人之身分證明文件                        | 自行檢送                                   | 行表單下載列印                    |   |  |  |
| 合夥人之身分證明文件                        | 自行檢送                                   | 7/                         |   |  |  |
| 資本額證明文件                           | 自行槍送                                   |                            |   |  |  |
| 營業登記應附書表及地址條                      |                                        |                            |   |  |  |
| 營業人設立事項表                          | 👿 word                                 |                            |   |  |  |
| 負責人國民身分證影本等身分證明文件                 | 自行槍送                                   |                            |   |  |  |
| 國稅局地址條                            | W word                                 |                            |   |  |  |
| 勞保/勞退/健保應附書表(勞保) 商業登記核准後,才可自本系統下載 |                                        |                            |   |  |  |
| 勞 / 健保三合一投保申報表                    | <section-header> word</section-header> |                            |   |  |  |
| 勞健保勞退3合1加保申報表                     | W word                                 |                            |   |  |  |
| 勞保局地址條                            | W word                                 |                            |   |  |  |

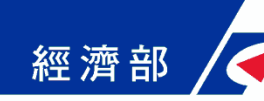

# 應備書表下載(4/6)

## 文件依據申請者填寫資料自動帶入對應欄位 (限WORD 2003及以上版本)

就業保險投保申請書

〈 ※ 勞工退休金提缴單位申請書〉

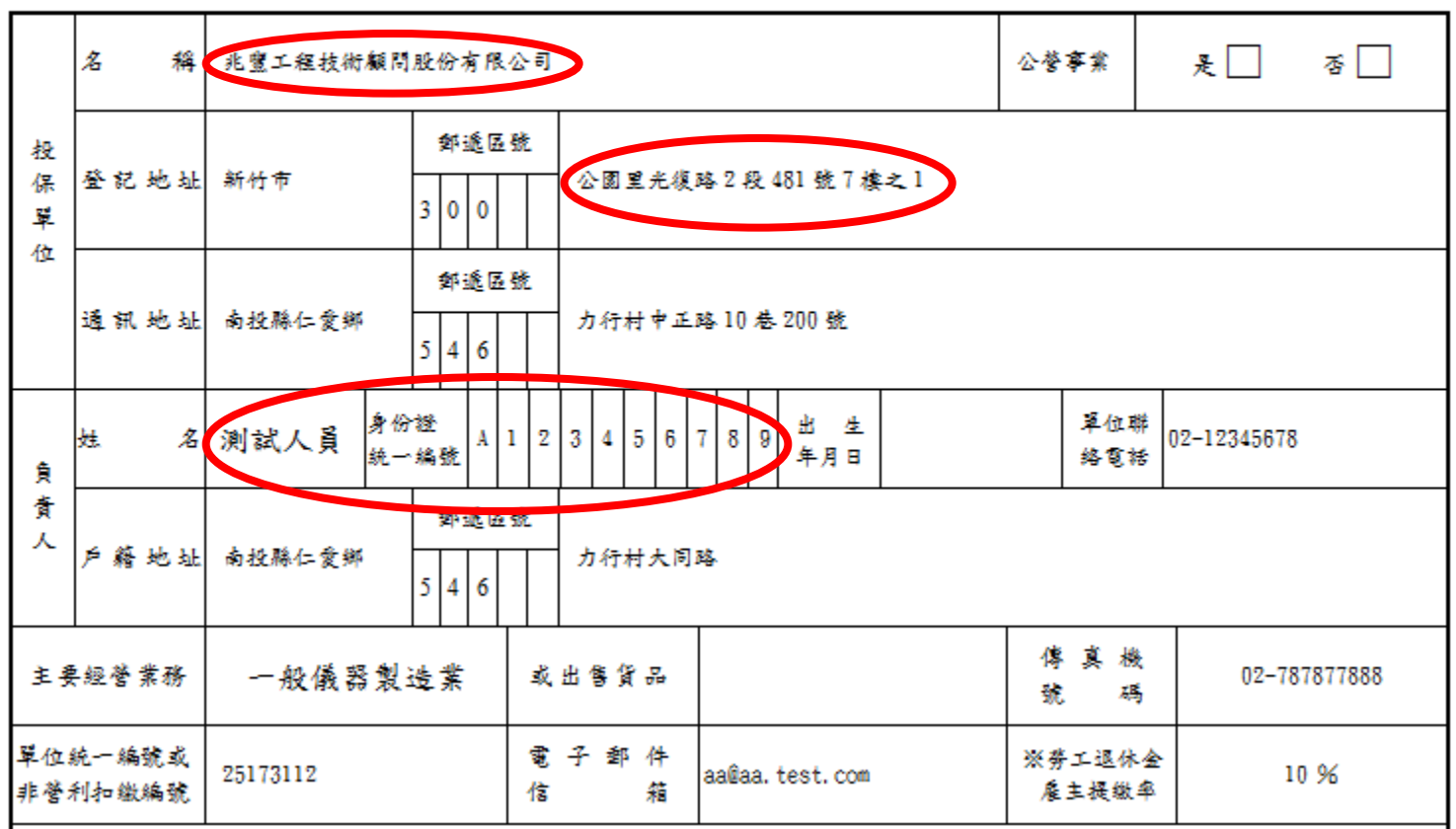

79

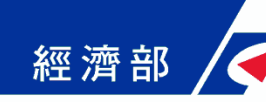

# 應備書表下載(5/6)

#### ■ 應備書表遞送注意事項

◆ 商業登記業務

商業登記機關於接獲一站式案件後,若申請者未上傳應備 書表,將函文通知申請者於文到30日內補正相關應備書表, 逾期未補正將正式作成駁回處分並退件處理。

◆ 營業登記業務

若申請者商業設立登記時未上傳應備書表,請於接獲商業登記准核電子郵件或簡訊通知後,列印營業人設立事項表並寄送營業登記所需應備書表至所在地國稅局,以完成營業登記相關程序。商業設立登記採用上傳應備書表者,無需補送文件。

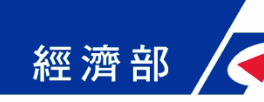

# 應備書表下載(6/6)

#### ■應備書表遞送注意事項(續)

- ◆ 全民健康保險與勞工保險業務
  - ■可於一站式網站上傳勞健保應備書表(僅限申請人)。
  - 投保應備書表務必於接獲商業登記准核電子郵件通知日 之翌日起10日內寄送/上傳,自線上申請成立勞(就)保/勞 退單位當日生效;逾期寄送/上傳者,則自郵寄之翌日生 效。
  - ■投保應備書表未寄送者,則勞(就)保/勞退投保申請及員 工加保不生效力。
- ◆ 工作規則業務
  - 商業僱用勞工人數達30人以上,應即訂立工作規則,並於線 上申請完成30日內報備請當地主管機關核備工作規則。

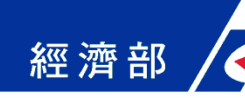

## 簡訊與電子郵件通知(1/3)

#### 通知方式

◆線上申請聯絡電子信箱為必填欄項,可收到電子郵件通知
◆若有填寫簡訊通知回覆電話,可收到簡訊通知

| 公司設立一站式線上申請作業系統,案件登錄成功<br>本案件電子流水號:OSC1000519010052<br>                                                                                                    | <b>申</b> 報工作規則                                                                                                    |
|----------------------------------------------------------------------------------------------------|----------------------------------------------------------------------------------------------------|
| <ul> <li>申請人姓名:测試人員</li> <li>1.本訊息為透過公司設立一站式線上申請作業系統完成線上登錄成功時您,</li> <li>以供通知及參考使用。</li> <li>2.本案件尚未完成申請程序,可使用電子流水號及申請人身分證字號,式。</li> <li>線上申請作業系統,修改及完成案件申請程序。</li> <li>3. 若您有任何問題,請在(過一至週五 08:30~17:30)撥打客服專線412-1<br/>將有專人為您服務。</li> <li>《司報☆一站式線上申请作業 劭上</li> </ul> | <ul> <li>##LLTP3683</li> <li>##LLTP3683</li> <li>###LLTP3683</li> <li>####LLTP3683</li> <li>####################################</li></ul> |
|                                                                                                    | Pres of Routes - Pres Works To Ref 1 Carls                                                                                                 |

82

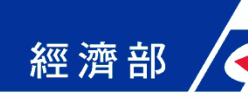

## 簡訊與電子郵件通知(2/3)

#### ■ 通知時機

- ◆ 案件儲存成功時
- ◆ 案件繳費完成時
- ◆申請成立勞/健保投保單位或工作規則核備確定送件後
- ◆ 各機關回覆一站式網站辦理結果時

#### ■ 接獲通知後續處理

- ◆ 案件儲存成功,如需繳費請進行線上繳費
- 未上傳應備書表,於案件繳費完成,請下載列印並遞送商
   業設立登記應備書表
- 商業登記核准後,請下載列印並遞送或上傳各業務應備書
   83

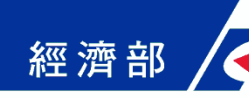

# 簡訊與電子郵件通知(3/3)

## ■ 簡訊內容

| 發送時機             | 內容                                                                 |
|------------------|--------------------------------------------------------------------|
| 預查已核准且續<br>辨商業登記 | 由〇〇〇申請之電子案號OSB1000101001234商業名稱<br>預查及設立登記預查保留核准,請記得繳費以辦理設<br>立登記。 |
| 商業登記已核准          | 由〇〇〇申請之電子案號OSC1000101001234商業設立<br>登記設立登記核准,請記得列印及寄送應付書表。          |
| 其他案件辦理完<br>成時    | 由〇〇〇申請之電子案號OSC1000101001234成立勞保/<br>勞退/健保投保單位已核准。                  |

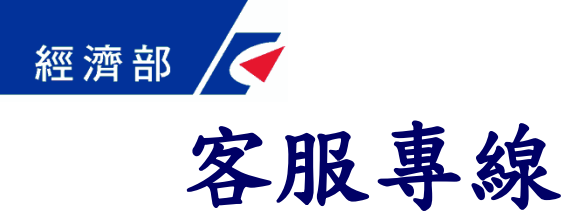

| 相關業務        | 單位        | 服務專線                                          |
|-------------|-----------|-----------------------------------------------|
| 系統維運及商工登記業務 | 經濟部商工行政客服 | 412-1166毋需加撥區碼<br>六碼地區請撥 41-1166<br>行動電話請加撥02 |
| 營業登記業務      | 各地區國稅局    | 0800-000-321                                  |
| 全民健康保險業務    | 中央健康保險局   | 0800-030-598                                  |
| 勞工保險業務      | 勞工保險局     | (02)2396-1266轉2454                            |
| 工作規則業務      | 勞委會       | 0800-085-151                                  |

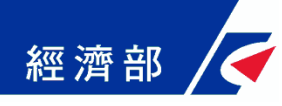

# 意見交流